# 使用ISE 3.3配置Linux VPN终端安全评估

目录

| 先决条件               |
|--------------------|
|                    |
| 使用的组件              |
|                    |
| <u>网络图</u>         |
| <u>FMC/FTD上的配置</u> |
| <u>ISE上的配置</u>     |
| <u>Ubuntu上的配置</u>  |
| <u>验证</u>          |
| <u>故障排除</u>        |
| <u>相关信息</u>        |

# 简介

本文档介绍如何使用身份服务引擎(ISE)和Firepower威胁防御(FTD)配置Linux VPN状态。

先决条件

# 要求

Cisco 建议您了解以下主题:

- 思科安全客户端
- 基于Firepower威胁防御(FTD)的远程访问VPN
- 身份服务引擎 (ISE)

# 使用的组件

本文档中的信息基于以下软件版本:

- Ubuntu 22.04
- 思科安全客户端5.1.3.62
- 思科Firepower威胁防御(FTD) 7.4.1
- 思科Firepower管理中心(FMC) 7.4.1
- 思科身份服务引擎(ISE) 3.3

本文档中的信息都是基于特定实验室环境中的设备编写的。本文档中使用的所有设备最初均采用原 始(默认)配置。如果您的网络处于活动状态,请确保您了解所有命令的潜在影响。

# 配置

# 网络图

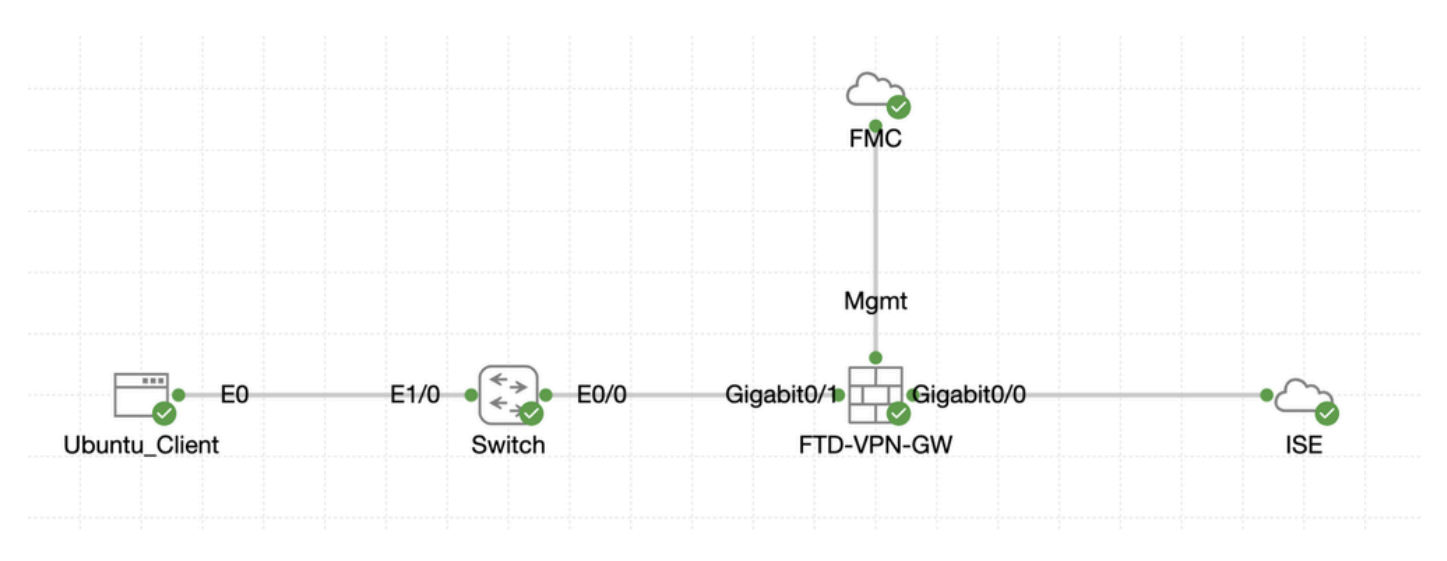

拓扑

# FMC/FTD上的配置

步骤1:客户端、FTD、FMC和ISE之间的连接已成功配置。因为enroll.cisco.com用于执行重定向探 测的终端(有关详细信息,请参阅终端安全评估流量CCO 文档<u>ISE终端安全评估样式比较以前版本和</u> <u>之后2.2</u>)。确保正确配置了FTD上通往enroll.cisco.com的流量的路由。

第二步:从<u>Cisco软件下载</u>下载软件包名称cisco-secure-client-linux64-5.1.3.62-webdeploy-k9.pkg,通过确认下载文件的 md5校验和与Cisco软件下载页相同,确保文件在下载后一切正常。

第三步: 导航到Objects > Object Management > VPN > Secure Client File。单击Add Secure Client File、提供名称、浏览File Name以选择cisco-secure-client-linux64-5.1.3.62-webdeploy-k9.pkg、在File Type下拉列表中选择Secure Client Image。??然后单击.Save

| Firewall Managemer<br>Objects / Object Managemer                                                                                                    | nt Center Overview Analysis Polici                  | as Devices Objects Integration                                                                                   |      | Deploy                         | Q 🗳 🌣 🕢 admin ~                   | ence SECURE |
|----------------------------------------------------------------------------------------------------|-----------------------------------------------------|----------------------------------------------------------------------------------------------------|------|--------------------------------|-----------------------------------|-------------|
| > Distinguished Name<br>DNS Server Group                                                                                                    | Secure Client File                                  |                                                                                                    |      | Add Secure                     | Client File Q. Filter             |             |
| > External Attributes                                                                                                    | File objects represent files used for remote access | /PN policy configurations. They can contain Secure Client profile and image files.                               |      |                                |                                   |             |
| File List FilexConfig Geolocation                                                                                                    |                                                     | Add Secure Client File                                                                                           | 0    |                                |                                   |             |
| Interface<br>Key Chain<br>Network                                                                                                    | Name<br>Client_image                                | Name:*                                                                                                    |      | n-5.1.3.62-webdeploy-k9.pkg    | Type<br>Secure Client Image       | 1/1         |
| > PKI<br>Policy List                                                                                                    | hostscan5_1_3_62                                    | linux_5_1_3_62                                                                                                   |      |                                | HostScan Package                  | 191         |
| Port                                                                                                    | linux_image                                         | File Name:*                                                                                                    |      | ux64-5.1.3.62-webdeploy-k9.pkg | Secure Client Image               | 1/1         |
| Protection     Route Map     Security Intelligence     Sinkhole     SLA Monitor     Time Range     Time Zone     Tunnel Zone     URL     Variable Set     VLAN Tao |                                                     | cisco-secure-client-linux64-5.1.3.62-wi     Browner       File Type:*     Secure Client Image       Description: | owse |                                |                                   |             |
| VLPN rag<br>VIPN<br>Certificate Map<br>Custom Attribute<br>Group Policy<br>IKEV1 Policy<br>IKEV2 Policy<br>IKEV2 Policy<br>Socce Clart Customization               |                                                     | Cano                                                                                                    | Save |                                |                                   |             |
| Secure Client File                                                                                                    |                                                     |                                                                                                    |      | Displa                         | iying 1 - 4 of 4 rows IC C Page 1 | of 1 >> I C |

FMC\_Upload\_Secure\_Client\_Image

# 第四步: 导航到Objects > Object Management > Network。

# 步骤 4.1为DNS服务器创建对象。单击Add Object,提供名称和可用的DNS IP地址。单击。Save

| Firewall Management<br>Objects / Object Management                                                               | Center Overview Analysis Policies                            | Devices Objects Integration                                            |                                                       | Deploy                                                                        | २. 💕 🌣 😰 admin 🗸 👘 darda                                             | SECURE |
|----------------------------------------------------------------------------------------------------|--------------------------------------------------------------|------------------------------------------------------------------------|-------------------------------------------------------|-------------------------------------------------------------------------------|----------------------------------------------------------------------|--------|
| <ul> <li>Distinguished Name</li> <li>DNS Server Group</li> <li>External Attributes</li> <li>File List</li> </ul> | Network A network object represents one or more IP addresses | . Network objects are used in various places, including acces          | is control policies, network variables, intrusion rul | Add Network Add Obj es, identity rules, network discovery rule Import Add Gro | C. Filter     C. Filter     Show Unused Objects     orts, and so on. |        |
| > FlexConfig<br>Geolocation                                                                                      | Name                                                         |                                                                        |                                                       | Value                                                                         | Type Override                                                        |        |
| Interface                                                                                                    | any                                                          | New Network Object                                                     | 0                                                     | 0.0.0.0/0<br>::/0                                                             | Group 🖬 Q i                                                          | 8 M    |
| Key Chain<br>Network                                                                                             | any-ipv4                                                     | Norma                                                                  |                                                       | 0.0.0/0                                                                       | Network 🖪 Q                                                          | 8 B    |
|                                                                                                    |                                                              | DNS<br>Description<br>Network<br>Host Range Network<br>Allow Overrides | O FQDN                                                |                                                                               |                                                                      |        |
|                                                                                                    |                                                              |                                                                        | Cancel                                                |                                                                               |                                                                      |        |

FMC\_Add\_Object\_DNS

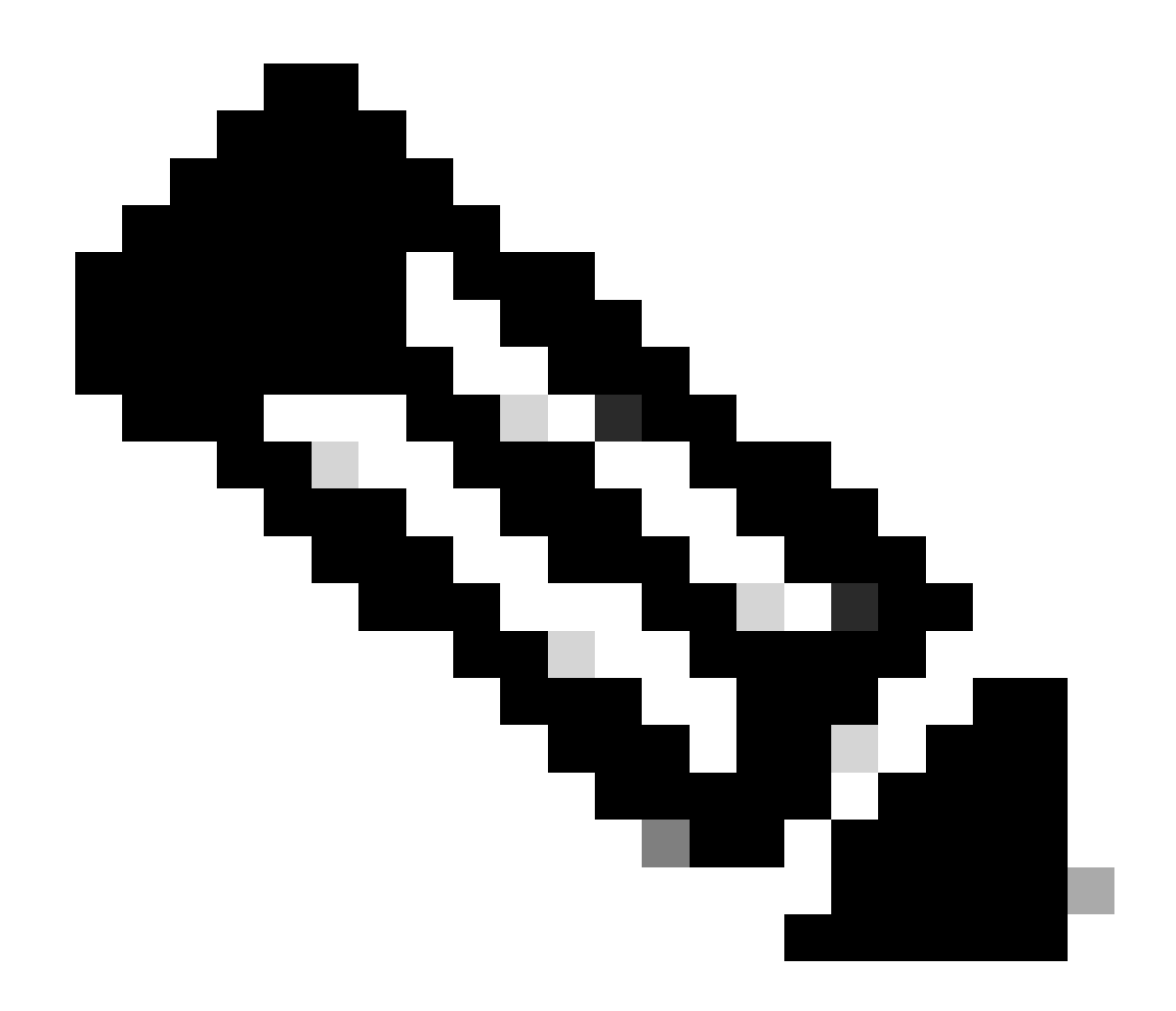

**注意**:此处配置的DNS服务器将用于VPN用户。

步骤 4.2为ISE PSN创建对象。单击Add Object,提供名称和可用的ISE PSN IP地址。单击。Save

| Firewall Managemen<br>Objects / Object Management                             | t Center Overview Analysis Polici                             | es Devices Objects Integration                                              |                                                 | Deploy                                                                        | Q 💕 🌣 🕢 admin 🗸 👶 SECUR                                                                      |
|-------------------------------------------------------------------------------|---------------------------------------------------------------|-----------------------------------------------------------------------------|-------------------------------------------------|-------------------------------------------------------------------------------|----------------------------------------------------------------------------------------------|
| Distinguished Name     DNS Server Group     External Attributes     File List | Network<br>A network object represents one or more IP address | ves. Network objects are used in various places, including acce             | ss control policies, network variables, intrusi | Add Network Add Con rules, identity rules, network discovery rule Impor Add C | Q. Filter      Diject     Officer      Officer      Officer      orts, and so on.      Sroup |
| <ul> <li>FlexConfig</li> <li>Geolocation</li> <li>Interface</li> </ul>        | Nome                                                          | New Network Object                                                          | 0                                               | Value<br>0.0.0,0/0<br>-/0                                                     | Type Override<br>Group Page 8                                                                |
| Key Chain<br>Network                                                          | any-ipv4                                                      | Name                                                                        |                                                 | 0.0.0.0/0                                                                     | Network 월 Q 🗑 😣                                                                              |
| Network                                                                       |                                                               | ISE_PSN_<br>Description<br>Network<br>Host Range Network<br>Allow Overrides | FQDN                                            |                                                                               |                                                                                              |
|                                                                               |                                                               |                                                                             | Cancel Save                                     |                                                                               |                                                                                              |

# FMC\_Add\_Object\_ISE

第五步:导航到Objects > Object Management > VPN > Group Policy。单击。Add Group Policy单击DNS/WINS,然后在Primary DNS Server中选择DNS服务器的对象。??然后单击.Save

| Firewall Managemen<br>Objects / Object Management                                                                                                    | t Center Overview Ana                                  | lysis Policies D            | Devices Objects                                                                                             | Integration                                 |                                        | Deploy                                                   | Q 💕 🌣 🛛                   | admîn v | cisco SECURE |
|----------------------------------------------------------------------------------------------------|--------------------------------------------------------|-----------------------------|----------------------------------------------------------------------------------------------------|---------------------------------------------|----------------------------------------|----------------------------------------------------------|---------------------------|---------|--------------|
| Distinguished Name     DNS Server Group     External Attributes     File List                                                                                                    | Group Policy<br>A Group Policy is a set of attribute a | nd value pairs, stored in a | a group policy object, that                                                                                 | t define the remote access VPN experience.T | he RADIUS authorization server assigns | Add Gro<br>the group policy or it is obtained from the c | up Policy Q, Filter       |         |              |
| > FlexConfig<br>Geolocation                                                                                                    | Name                                                   |                             | Add Group Police                                                                                            |                                             |                                        |                                                          |                           |         | 45           |
| Key Chain<br>Network<br>> PKI<br>Poirt<br>Port<br>Port<br>> Security Intelligence<br>Sinkhole<br>SLA Monitor<br>Time Zone<br>Tunnel Zone<br>Tunnel Zone<br>URL<br>Variable Set<br>VLAN Tag<br>> VPN<br>Certificate Map<br>Custom Attribute<br>Group Policy |                                                        |                             | Name:* posture_gp Description: General Secur VPN Protocols IP Address Pools Banner DNS/WINS Split Tunneling |                                             | +<br>+<br>+<br>+<br>+<br>+             |                                                          |                           |         | 71           |
| IKEv1 IPsec Proposal<br>IKEv1 Policy<br>IKEv2 IPsec Proposal<br>IKEv2 Policy<br>Secure Client Customizatio<br>Secure Client File                                                                                                    |                                                        |                             |                                                                                                    |                                             | Cancel                                 | Displa                                                   | ying 1 - 2 of 2 rows IC < | Page 1  | of 1 > >1 C  |

FMC\_Add\_Group\_Policy

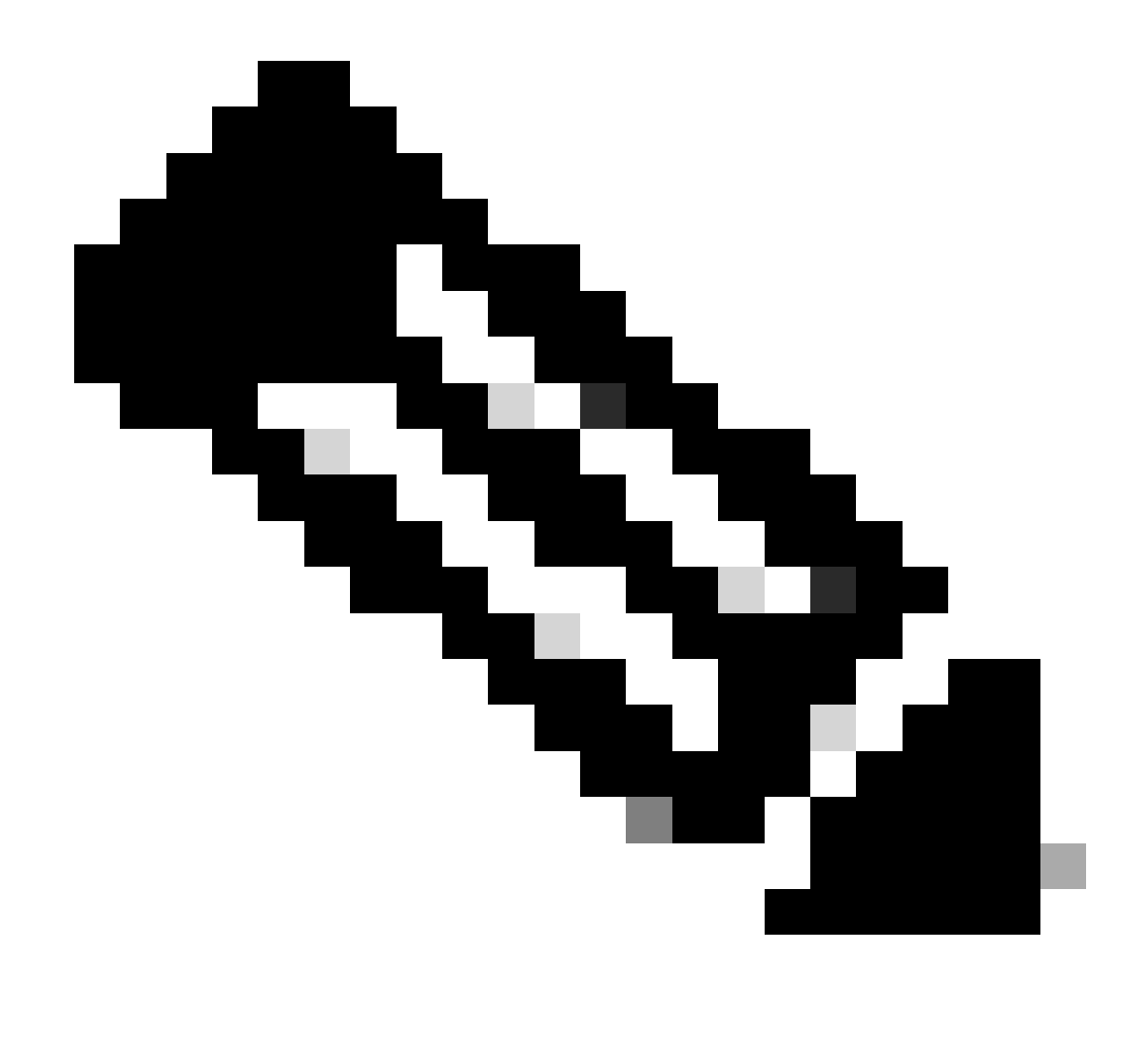

注意:确保VPN组策略中使用的DNS服务器可以解析ISE客户端调配门户FQDN和enroll.cisco.com。

第六步: 导航到Objects > Object Management > Access List > Extended。单击。Add Extended Access List

| Firewall Management<br>Objects / Object Management          | Center Overview Analysis Policies Devices Objects Integration                                                                                                    | Deploy Q 🚱 🌣 🕲 admin 🗸 🕬 SECURE                                          |
|-------------------------------------------------------------|----------------------------------------------------------------------------------------------------|--------------------------------------------------------------------------|
| <ul> <li>AAA Server</li> <li>RADIUS Server Group</li> </ul> | Extended                                                                                                    | Add Extended Access List Q, Filter                                       |
| Single Sign-on Server                                       | An access list object, also known as an access control list (ACL), selects the traffic to which a service will apply. Standard-identifies traffic based on destination address only. Identifies traffic ba<br>addresses. You use these objects when configuring particular features, such as route maps. | ased on source and destination address and ports. Supports IPv4 and IPv6 |
| Extended                                                    | Name Value                                                                                                    | Override                                                                 |

FMC\_Add\_Redirect\_ACL

步骤 6.1提供重定向ACL的名称。此名称必须与ISE授权配置文件中的名称相同。单击。Add

#### New Extended Access List Object

| Name<br>redirect |              |        |             |             |                  |             |       |     |     |
|------------------|--------------|--------|-------------|-------------|------------------|-------------|-------|-----|-----|
| Entries (0)      |              |        |             |             |                  |             |       |     |     |
|                  |              |        |             |             |                  |             |       |     | Add |
| Sequence         | Action       | Source | Source Port | Destination | Destination Port | Application | Users | SGT |     |
| No record        | s to display |        |             |             |                  |             |       |     |     |
|                  |              |        |             |             |                  |             |       |     |     |

#### Allow Overrides

 Cancel
 Save

 FMC\_Add\_Redirect\_ACL\_Part\_1
 Save

# 步骤 6.2 阻止DNS流量、发往ISE PSN IP地址的流量以及补救服务器,以将其排除在重定向范围之外。允许其余流量。这将触发重定向。单击。Save

| Add Extended Access List Entry                                                                                                    |                              | 0                           |
|----------------------------------------------------------------------------------------------------|------------------------------|-----------------------------|
| Action:                                                                                                    |                              |                             |
| Logging:                                                                                                    |                              |                             |
| Default                                                                                                    |                              |                             |
| Log Level:                                                                                                    |                              |                             |
| Informational <b>v</b>                                                                                                    |                              |                             |
| Log Interval:                                                                                                    |                              |                             |
| 300 Sec.                                                                                                    |                              |                             |
| Network Port <b>()</b> Application <b>()</b> Users <b>()</b> Security G                                                                                                    | iroup Tag                    |                             |
| Available Networks C +                                                                                                    | Source Networks (0)          | Destination Networks (1)    |
| Q Search by name or value                                                                                                    | any                          | ISE_PSN                     |
| IPv4-Private-192.168.0.0-16 Add to Source                                                                                                    | e                            | L                           |
|                                                                                                    |                              |                             |
| IPv4-Private-All-RFC1918 Add to Destin                                                                                                    | ation                        |                             |
| IPv4-Private-All-RFC1918 Add to Destin<br>IPv6-IPv4-Mapped                                                                                                    | ation                        |                             |
| IPv4-Private-All-RFC1918 Add to Destination<br>IPv6-IPv4-Mapped IPv6-Link-Local                                                                                                    | ation                        |                             |
| IPv4-Private-All-RFC1918       Add to Destine         IPv6-IPv4-Mapped       IPv6-Link-Local         IPv6-Private-Unique-Local-Addresses       IPv6-Private-Unique-Local-Addresses | ation                        |                             |
| IPv4-Private-All-RFC1918 Add to Destine<br>IPv6-IPv4-Mapped<br>IPv6-Link-Local<br>IPv6-Private-Unique-Local-Addresses<br>IPv6-to-IPv4-Relay-Anycast                                | ation                        |                             |
| IPv4-Private-All-RFC1918 Add to Destine<br>IPv6-IPv4-Mapped<br>IPv6-Link-Local<br>IPv6-Private-Unique-Local-Addresses<br>IPv6-to-IPv4-Relay-Anycast<br>ISE_PSN_                    | ation                        |                             |
| IPv4-Private-All-RFC1918 Add to Destina<br>IPv6-IPv4-Mapped<br>IPv6-Link-Local<br>IPv6-Private-Unique-Local-Addresses<br>IPv6-to-IPv4-Relay-Anycast<br>ISE_PSN                     | ation<br>Enter an IP address | Add Enter an IP address Add |
| IPv4-Private-All-RFC1918<br>IPv6-IPv4-Mapped<br>IPv6-Link-Local<br>IPv6-to-IPv4-Relay-Anycast<br>ISE_PSN                                                                           | Enter an IP address          | Add Enter an IP address Add |
| IPv4-Private-All-RFC1918<br>IPv6-IPv4-Mapped<br>IPv6-Link-Local<br>IPv6-Private-Unique-Local-Addresses<br>IPv6-to-IPv4-Relay-Anycast<br>ISE_PSN<br>rtp_ise                         | ation<br>Enter an IP address | Add Enter an IP address Add |

FMC\_Add\_Redirect\_ACL\_Part\_2

| Name         |                |          |             |             |                              |             |       |     |     |
|--------------|----------------|----------|-------------|-------------|------------------------------|-------------|-------|-----|-----|
| redirect     |                |          |             |             |                              |             |       |     |     |
| Entries (4)  |                |          |             |             |                              |             |       |     | Add |
|              |                |          |             |             |                              |             |       |     |     |
| Sequence     | Action         | Source   | Source Port | Destination | Destination Port             | Application | Users | SGT |     |
| 1            | Block          | any-ipv4 | Any         | ISE_PSN_    | Any                          | Any         | Any   | Any | 1   |
| 2            | Block          | Any      | Any         | Any         | DNS_over_TCP<br>DNS_over_UDP | Any         | Any   | Any | 11  |
| 3            | Block          | Any      | Any         | FTP         | Any                          | Any         | Any   | Any | 11  |
| 4<br>Allow O | Allow verrides | any-ipv4 | Any         | any-ipv4    | Any                          | Any         | Any   | Any | /1  |

Cancel Save

 $FMC\_Add\_Redirect\_ACL\_Part\_3$ 

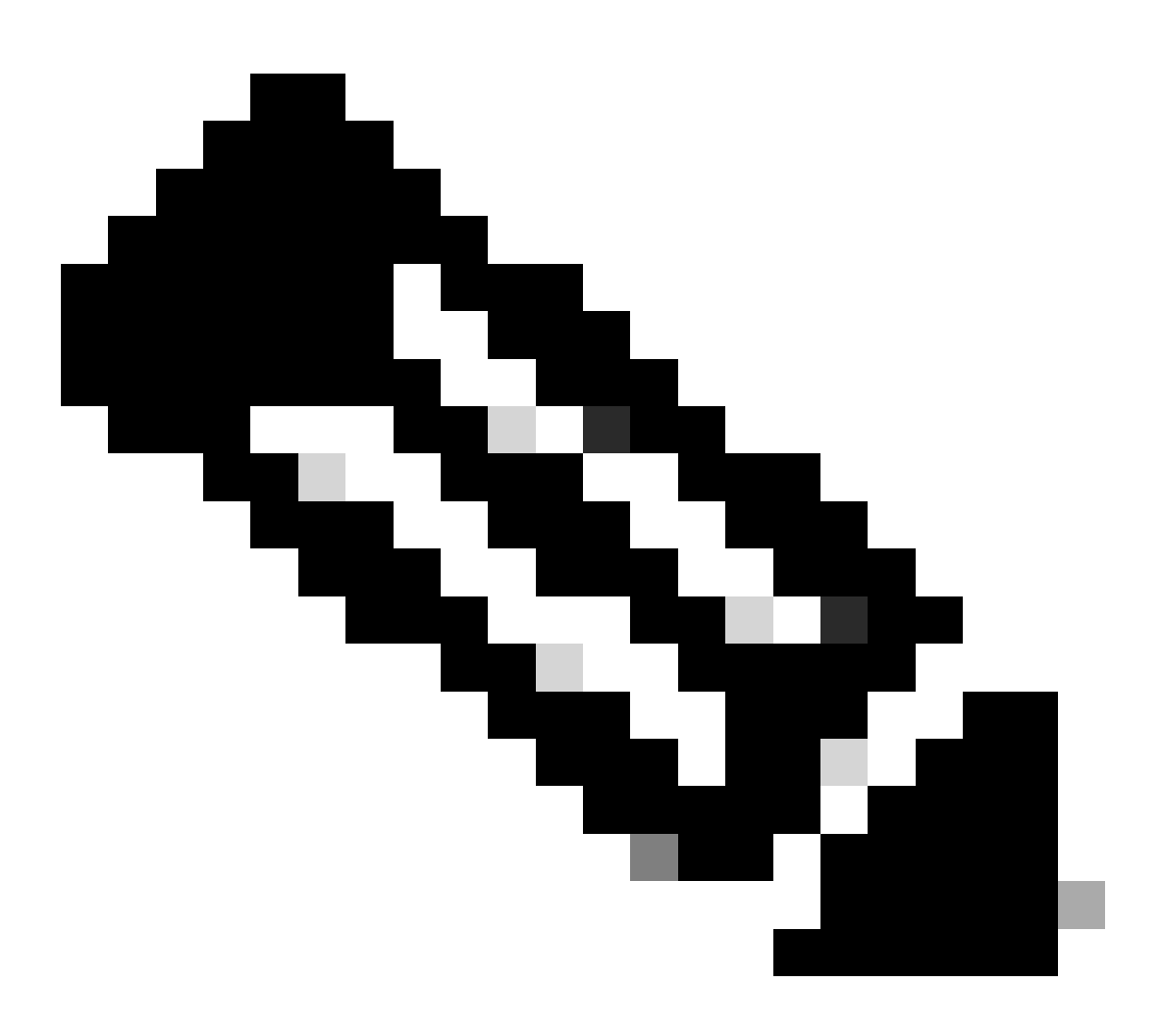

步骤 7. 导航到Objects > Object Management > RADIUS Server Group。单击。Add RADIUS Server Group

| Firewall Management<br>Objects / Object Management                   | Center Overvie | w Analysis       | Policies       | Devices      | Objects        | Integration                                                                               |          | Deploy        | ۹        | ¢. |
|----------------------------------------------------------------------|----------------|------------------|----------------|--------------|----------------|-------------------------------------------------------------------------------------------|----------|---------------|----------|----|
| ✓ AAA Server RADIUS Server Group Single Sign-on Server ✓ Access List | RADIUS Server  | e <b>r Group</b> | or more refere | nces to RADI | IUS Servers. T | hese AAA servers are used to authenticate users logging in through Remote Access VPN conn | ections. | Add RADIUS Se | rver Gro | up |
| Extended                                                             | Name           |                  |                |              |                |                                                                                           | Value    |               |          |    |

 $FMC\_Add\_New\_Radius\_Server\_Group$ 

步骤 7.1提供名称、检查Enable authorize only、检查Enable interim account update、检查Enable dynamic authorization。

| Add RADIUS Server Group         | 0 |
|---------------------------------|---|
| Name:*                          | I |
| rtpise                          |   |
| Description:                    |   |
|                                 |   |
| Group Accounting Mode:          |   |
| Single                          |   |
| Retry Interval:* (1-10) Seconds |   |
| 10                              |   |
| Realms:                         |   |
| ▼                               |   |
| Enable authorize only           |   |
| Enable interim account update   |   |
| Interval:* (1-120) hours        |   |
| 24                              |   |
| Enable dynamic authorization    |   |
| Port:* (1024-65535)             |   |
|                                 |   |
|                                 |   |

Cancel

# 步骤 7.2单击Plus 图标添加新的radius服务器。提供ISE PSNIP Address/Hostname, Key。选择specific interface进行连接。选择Redirect ACL。然后,单击Save保存新的radius服务器。然后,再次单击Save,保存新的RADIUS服务器组。

| Add RADIUS Server Group                                                                                                    | 0     | New RADIUS Server                                                                                                    | 0    |
|----------------------------------------------------------------------------------------------------|-------|----------------------------------------------------------------------------------------------------|------|
| <ul> <li>Enable authorize only</li> <li>Enable interim account update</li> <li>Interval:* (1-120) hours</li> <li>24</li> <li>Enable dynamic authorization</li> <li>Port:* (1024-65535)</li> <li>1700</li> </ul> |       | IP Address/Hostname:*<br>Configure DNS at Threat Defense Platform Settings to resolve hostnam<br>Authentication Port:* (1-65535)<br>1812<br>Kev:*<br>Confirm Key:* | ne   |
| Merge Downloadable ACL with Cisco AV Pair ACL     After Cisco AV Pair ACL     Before Cisco AV Pair ACL     RADIUS Servers (Maximum 16 servers)                                                                  |       | Accounting Port: (1-65535)  1813  Timeout: (1-300) Seconds  10                                                                                                    |      |
| IP Address/Hostname No records to display-                                                                                                    |       | Connect using:<br>Routing Specific Interface +<br>Inside_zone +<br>Redirect ACL:<br>redirect +                                                                     |      |
| C                                                                                                    | ancel | Cance                                                                                                    | Save |

FMC\_Add\_New\_Radius\_Server\_Group\_Part\_2

步骤 8 导航到Objects > Object Management > Address Pools > IPv4 Pools。单击Add IPv4 Pools并提供Name, IPv4 Address Range和 Mask。??然后单击.Save

| Firewall Managem<br>Objects / Object Managem                                                                                                    | ent Center Overview Analysis Policies Devices | Disjects Integration                                                                                                    |      | Deploy Q 💕            | tangni v         | ence SECURE |
|----------------------------------------------------------------------------------------------------|-----------------------------------------------|----------------------------------------------------------------------------------------------------|------|-----------------------|------------------|-------------|
| > AAA Server<br>> Access List<br>> Address Pools                                                                                                    | IPv4 Pools                                    | ustic interface with clustering, or for VPN remote access profiles.                                                                                                    |      | Add IPv4 Pools        | Q, Filter        |             |
| Pv4 Pools<br>Pv6 Pools<br>Application Fitters<br>AS Path<br>BFD Template<br>Cipher Suite List<br>Community List<br>DHCP IPv6 Pool<br>DIstinguished Name<br>DNS Server Group<br>External Attributes<br>File List<br>File List<br>File List<br>File List<br>File List<br>Pelicy List<br>Pools List<br>Route Map<br>Security Intelligence<br>Sinkhole<br>SLA Monitor<br>Time Range<br>Time Zone | Name<br>al<br>postura_pood_97_0               | Add IPv4 Pool          Name*         posture_pool         Description         IPv4 Address Range*         192.168.6.30-192.168.6.100         Format: Ipaddr-ipaddr e.g., 10.72.1.1-10.72.1.150         Mask*         255.255.255.0         I Allow Overrides         Onfigure device overrides in the address pool object to swald IP address conflicts in case of object is shared across multiple devices.         I Override (0) | Save |                       | Override<br>©    | /1          |
| Tunnel Zone<br>URL<br>Variable Set                                                                                                    |                                               |                                                                                                    |      | Displaying 1 - 2 of 2 | rows IC C Page 1 | of 1 > > C  |

FMC\_Add\_Newpool

Enrollment Type中选择Self Signed Certificate。单击Certificate Parameters选项卡并提供Common Name和Country Code。??然后单击.Save

| Firewall Management<br>Objects / Object Management                                                                                                    | Center Overview Analysis Policies Devices O                                                                                                    | Integration                             |                                                                                                    | Deploy Q 🚱 🌣 🕢 fangni - 🖓 thefe SECUR              |
|----------------------------------------------------------------------------------------------------|----------------------------------------------------------------------------------------------------|-----------------------------------------|----------------------------------------------------------------------------------------------------|----------------------------------------------------|
| AAA Server     Access List     Address Pools     Anolication Ellana                                                                                                    | Cert Enrollment<br>A certificate enrollment object contains the Certification Authority (CA) serv<br>your Physite Key Infrastructure (PK).                                                                                                    | er information and enrollment parameter | s that are required for creating Certificate Signing Requests (CSRs) and obtaining Ide                                                                                                    | Add Cert Enrollment Q. Filter                      |
| AS Path                                                                                                    | Name                                                                                                    |                                         |                                                                                                    | Type Override                                      |
| BFD Template<br>Cloher Suite List                                                                                                    | Add Cert Enrollment                                                                                                    | 0                                       | Add Cert Enrollment                                                                                                    | ● bert / ¥                                         |
| Community List     DHCP IPv6 Pool                                                                                                    | Name*<br>demo_vpn                                                                                                    |                                         | Namo*<br>demo_vpn                                                                                                    | Dent                                               |
| > Distinguished Name<br>DNS Server Group                                                                                                    | Description                                                                                                    |                                         | Description                                                                                                    |                                                    |
| Constant Attributes File List File List File List File Config Geslocation Interface Key Chain Network File Cert Enrollment External Cert Groups Internal CA Internal CA Inter | CA Information Certificate Parameters Key Revocation  Fundiment Type: Sett Signed Certificate  Common Name (CN) is mandatory for self-signed certificate that is use VPN. To configure CN, please navigate to 'Certificate Parameters' tab. Validation Usage: ♥ IPsec Client ♥ SSL Client  SSL Server | d in Remote Access                      | CA Information Certificate Parameters Key Revocation<br>Include FQDN: Don't use FQDN in certificate •<br>Include Device's IP Address:<br>Common Name (CN): demo.example.com<br>Organization Unit (OU):<br>Locality (L):<br>State (ST):<br>County Code (C): CN<br>Email (E):<br>Include Device's Serial Number |                                                    |
| Trusted CAs<br>Policy List                                                                                                    | Allow Overrides                                                                                                    |                                         | Allow Overrides                                                                                                    |                                                    |
| Port Prefix List                                                                                                    |                                                                                                    | Cancel Save                             |                                                                                                    | Cancel                                             |
| Route Map                                                                                                    |                                                                                                    |                                         |                                                                                                    | Displaying 1 - 3 of 3 rows: I< < Page 1 of 1 >>I C |

FMC\_Add\_New\_Cert\_Enroll

步骤 10 导航到Devices > Certificates。点击Add,在Device下选择FTD名称,在Cert Enrollment下选择以前配置的注册。单击。Add

| Firewall Manageme<br>Devices / Certificates | ent Center          | Verview Analysis | Policies Devices Objects    | Integration           |        |  | Deploy | ۹ 💰 | ° 0 | fangni $\vee$ | ence SECURE |
|---------------------------------------------|---------------------|------------------|-----------------------------|-----------------------|--------|--|--------|-----|-----|---------------|-------------|
| Filter                                      |                     |                  |                             |                       |        |  |        |     |     |               | Add         |
| All Certificates                            | •                   |                  |                             |                       |        |  |        |     |     |               |             |
| Name                                        | Domain              | Enrollment Type  | Identity Certificate Expiry | CA Certificate Explry | Status |  |        |     |     |               |             |
| Add New Certificate                         |                     |                  |                             |                       |        |  |        |     |     |               |             |
|                                             |                     |                  |                             |                       |        |  |        |     |     |               |             |
| generate CA and id                          | lentify certificate | e.               |                             |                       |        |  |        |     |     | <b></b>       |             |
| Device*:                                    |                     |                  |                             |                       | O CA   |  |        |     |     | ± @           | C 🖬         |
| Posture-FTD-CN                              | L27                 | •                |                             |                       |        |  |        |     |     |               |             |
| Cost Forelly onthe                          |                     |                  |                             |                       |        |  |        |     |     |               |             |
| demo und                                    |                     | -                |                             |                       |        |  |        |     |     |               |             |
| dento_von                                   |                     | • +              |                             |                       |        |  |        |     |     |               |             |
| Cert Enrollment De                          | tails:              |                  |                             |                       |        |  |        |     |     |               |             |
| Name:                                       | demo_vpn            |                  |                             |                       |        |  |        |     |     |               |             |
| Enrollment Type:                            | Self-Signed         |                  |                             |                       |        |  |        |     |     |               |             |
| Enrollment URL:                             | N/A                 |                  |                             |                       |        |  |        |     |     |               |             |
|                                             |                     |                  | Cancel                      | dd                    |        |  |        |     |     |               |             |
|                                             |                     |                  |                             |                       |        |  |        |     |     |               |             |
|                                             |                     |                  |                             |                       |        |  |        |     |     |               |             |

 $FMC\_Add\_New\_Cert\_To\_FTD$ 

步骤 11 导航到Devices > VPN > Remote Access。单击。Add

步骤 11.1提供名称,并将FTD添加到Selected Devices。单击。Next

| Firewall Management Center Overview | Analysis Policies Devices Objects Integration                                                                                                    |                                                                                                    | Deploy Q 🔮 🌣 🔕 admin 🗸 🖏 SECURE |
|-------------------------------------|----------------------------------------------------------------------------------------------------|----------------------------------------------------------------------------------------------------|---------------------------------|
|                                     | Secure Client Access & Certificate Summary Targeted Devices and Protocols   with ward will guide you through the required minimal steps to configure the Remote access through the required minimal steps to configure the Remote access through the result of the remote access through the result of the remote access through the remote access through the rem | Before You Start     Before you start, ensure the following configuration elements to be in place to complete Remote Access VPN Policy.     Authentication Server     Configure LOCAL or Releve or RADUS Server Group or SiD to authenticate VPN clients.     Secure Client Package     Mate sure you have Secure Client package for VPN     Circo credentials to download it during the wizard.     Device Interface     Hendraces should be already configured on targeted     devices so that they can be used as a security zone     or interface group to enable VPN access. |                                 |
|                                     |                                                                                                    |                                                                                                    | Cancel Back Next                |

FMC\_New\_RAVPN\_Wizard\_1

# 步骤 11.2在Authentication Server, Authorization Server, Accounting Server中选择以前配置的radius服务器组。向下滚动页面。

| Errewall Management Center Overview Analysis Policies Devices Objects Integration                                                                                                    | Deploy Q 💕 🌣 🕢 admin 🗸 🖏 SECURE |
|----------------------------------------------------------------------------------------------------|---------------------------------|
| Remote Access VPN Policy Wizard         ① Policy Assignment       ③ Connection Profile         ③ Secure Client       ④ Access & Certificate         ⑤ Summary                                                                                                    |                                 |
| Renote Secure Client Outside User                                                                                                    |                                 |
| Connection Profile:<br>Connection Profiles specify the tunnel group policies for a VPN connection. These policies pertain to creating the<br>tunnel itself, how AAA is accompliabed and how addresses are assigned. They also include user attributes, which<br>are defined in group policies.<br>Connection Profile Name: posture_vpn |                                 |
| This name is configured as a connection alias, it can be used to connect to the VPN gateway Authentication, Authorization & Accounting (AAA): Specify the method of authentication (AAA, certificates or both), and the AAA servers that will be used for VPN connections.                                                             |                                 |
| Authentication Method: AAA Oray   Authentication Server.*                                                                                                    |                                 |
| Authorization Server: Tpise                                                                                                    |                                 |
| Client Address Assignment:                                                                                                    | Cancel Back Next                |

FMC\_New\_RAVPN\_Wizard\_2

步骤 11.3在IPv4 Address Pools中选择以前配置的池名称。在Group Policy中选择以前配置的组策略。单击Next。

| Firewall Management Center Overview Analysis Policies        | Devices Objects Integration                                                                                                    | Deploy Q 🚱 🌣 🕢 admin 🗸 🚮 SECURE |
|--------------------------------------------------------------|----------------------------------------------------------------------------------------------------|---------------------------------|
| Remote Access VPN Policy Wizard                              |                                                                                                    |                                 |
| 1 Policy Assignment — 2 Connection Profile 3 Secure Client — | Access & Certificate 5 Summary                                                                                                    |                                 |
|                                                              | (Realm or PADBUS) Accounting Server: (RADUS) + (RADUS)                                                                                                    |                                 |
|                                                              | Client Address Assignment:                                                                                                    |                                 |
|                                                              | Client IP address can be assigned from AAA server, DHCP server and IP address pools. When multiple options are<br>selected, IP address assignment is tried in the order of AAA server, DHCP server and IP address pool. |                                 |
|                                                              | Use AAA Server (Realm or RADIUS only)                                                                                                    |                                 |
|                                                              | Use DHCP Servers                                                                                                    |                                 |
|                                                              | Vise IP Address Pools                                                                                                    |                                 |
|                                                              | IPv4 Address Pools: posture_pool                                                                                                    |                                 |
|                                                              | IPv6 Address Pools:                                                                                                    |                                 |
|                                                              | Group Policy:                                                                                                    |                                 |
|                                                              | A group policy is a collection of user-oriented session attributes which are assigned to client when a VPN<br>connection is established. Select or create a Group Policy object.                                        |                                 |
|                                                              | Group Policy: posture_ap +<br>Edit Group Policy                                                                                                    |                                 |
|                                                              |                                                                                                    |                                 |
|                                                              |                                                                                                    |                                 |
|                                                              |                                                                                                    |                                 |
|                                                              |                                                                                                    |                                 |

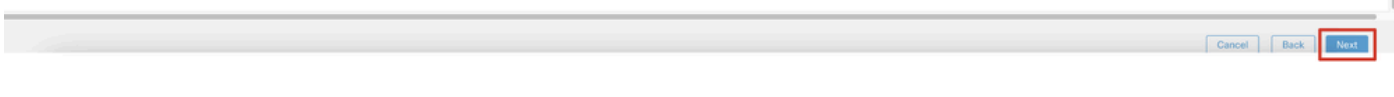

FMC\_New\_RAVPN\_Wizard\_3

#### 步骤 11.4选中Linux映像的复选框。单击。Next

| Firewall Management Center Overview Analysis Devices / VPN / Setup Wizard | Policies Devices Objects In                                                        | tegration                                                                                        |                                                          | Deploy Q 💕 | admin ~ thedex SECURE |
|---------------------------------------------------------------------------|------------------------------------------------------------------------------------|--------------------------------------------------------------------------------------------------|----------------------------------------------------------|------------|-----------------------|
| Remote Access VPN Policy Wizard                                           |                                                                                    |                                                                                                  |                                                          |            |                       |
| 1 Policy Assignment 2 Connection Profile 3 Secure Cliv                    | ent 4 Access & Certificate _                                                       | 5 Summary                                                                                        |                                                          |            |                       |
|                                                                           | Remote User Client                                                                 | Internet                                                                                         | inside Corporate<br>Resources                            |            |                       |
|                                                                           |                                                                                    |                                                                                                  | 9<br>4                                                   |            |                       |
|                                                                           | Secure Client Image                                                                |                                                                                                  |                                                          |            |                       |
|                                                                           | The VPN gateway can automatically de<br>connection is initiated. Minimize connecti | ownload the latest Secure Client package to<br>ion setup time by choosing the appropriate OS for | he client device when the VPN<br>r the selected package. |            |                       |
|                                                                           | Download Secure Client packages from (                                             | Cisco Software Download Center.                                                                  |                                                          |            |                       |
|                                                                           |                                                                                    |                                                                                                  | Show Re-order buttons +                                  |            |                       |
|                                                                           | Secure Client File Object Name                                                     | Secure Client Package Name                                                                       | Operating System                                         |            |                       |
|                                                                           | client_image                                                                       | cisco-secure-client-win-5.1.3.62-webdeplo                                                        | Windows *                                                |            |                       |
|                                                                           | Inux_5_1_3_62                                                                      | cisco-secure-client-linux64-5.1.3.62-webd                                                        | Linux                                                    |            |                       |
|                                                                           |                                                                                    |                                                                                                  |                                                          |            |                       |
|                                                                           |                                                                                    |                                                                                                  |                                                          |            |                       |

Cancel Back Next

 $FMC\_New\_RAVPN\_Wizard\_4$ 

步骤 11.5选择VPN接口的接口。选择在第9步中在FTD上注册的证书注册。单击。Next

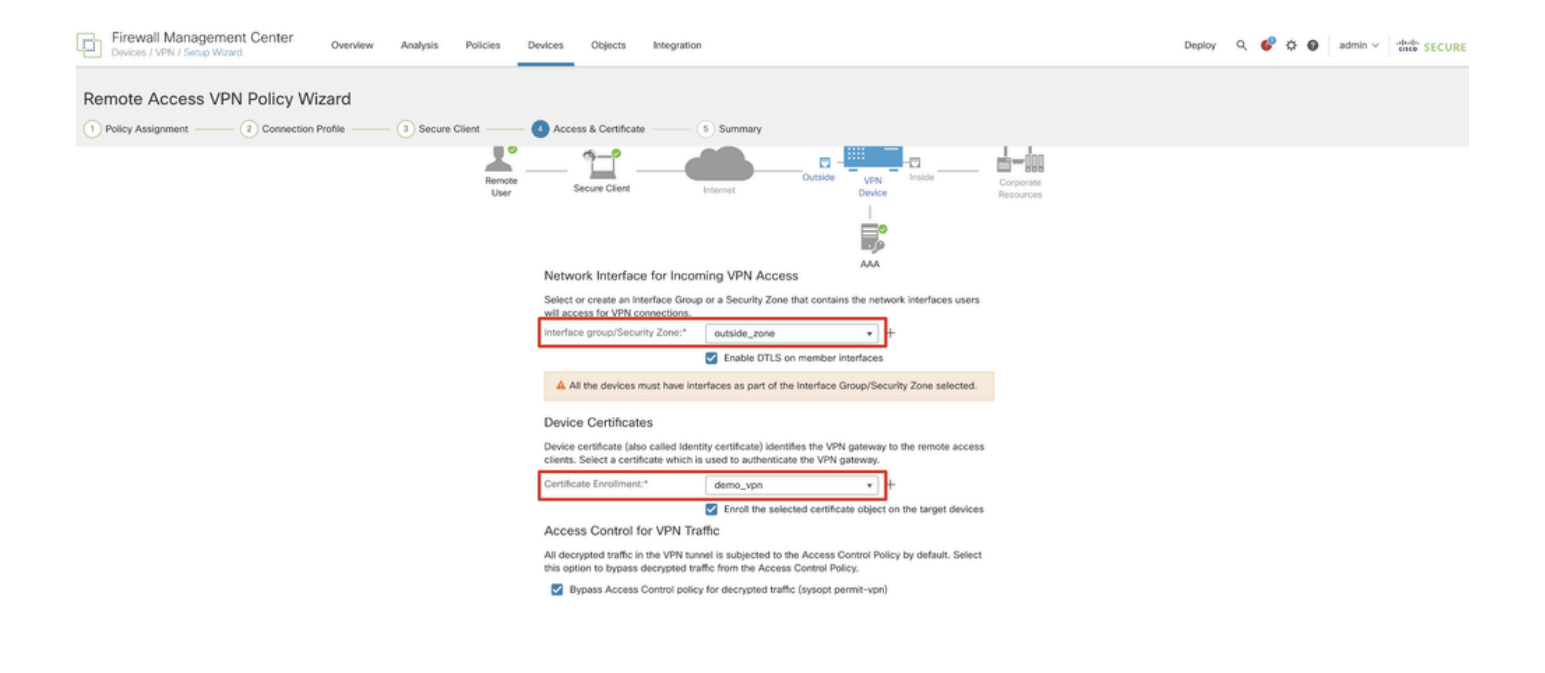

Cancel Back Next

FMC\_New\_RAVPN\_Wizard\_5

#### 步骤 11.6在摘要页面上再次确认相关信息。如果一切正常,请单击Finish。如果需要修改任何内容,请单击Back。

| Firewall Management Center Overview Analysis P                                                   | Policies Devices Objects                                                                                                    | Integration                                                                                                    |                                                                                                    | Deploy Q 🔮 🌣 🚳 admin ~ 🔤 |
|--------------------------------------------------------------------------------------------------|----------------------------------------------------------------------------------------------------|----------------------------------------------------------------------------------------------------|----------------------------------------------------------------------------------------------------|--------------------------|
| Remote Access VPN Policy Wizard      1 Policy Assignment — 2 Connection Profile — 3 Secure Clier | nt (4) Access & Certific                                                                                                    | ate (3) Summary                                                                                                    |                                                                                                    |                          |
|                                                                                                  | Rimote<br>User Se                                                                                                    | Cure Cient Internet                                                                                                    | VPN Inside Compose<br>Device Resources                                                                                                    |                          |
|                                                                                                  | Remote Access VPN Polic<br>Frewall Management Center will of<br>Rame:<br>Device Targets:<br>Connection Profile:<br>Connection Alas:<br>AAA:<br>Authentication Method:<br>Authentication Method:<br>Authentication Server:<br>Address Assignment:<br>Address Assignment:<br>Address Posto (IPA):<br>Address Posto (IPA):<br>Address Posto (IPA):<br>Address Posto (IPA):<br>Address Posto (IPA):<br>Address Posto (IPA):<br>DHOP Servers:<br>DHOP Servers:<br>DHOP Servers:<br>Device Clent Images:<br>Interface Objects:<br>Device Clentity Certificate Enroll | y Configuration Configuration Configure an RA VPN Policy with the following settings posture.ym Posture.ym Posture.ym Posture.ym Posture.ym AAA Ony replate (PADUS) replate replate re | Additional Configuration Requirements<br>Additional Configuration Requirements<br>Additional Completes, the following<br>configuration meets to be completed for VPN to<br>Access Control Policy Update<br>Access Control Policy Update<br>Access Control not meets be defined to allow<br>POLY to all argeted devices.<br>A T is enabled on the targeted devices, you<br>must define a NAT Policy weempd VPN traffic.<br>A T is enabled on the targeted devices, you<br>must define a NAT Policy weempd VPN traffic.<br>A T is enabled on the targeted devices.<br>A Configuration<br>SSL will be enabled on port 443.<br>Proce-KKiv2 uses port 500 and Client Services<br>wells devided advices ports 43. for Secure Client<br>ing devided advices ports 450.<br>Policy on the targeted Solo.<br>Pase ensure that these ports are not used in<br>NAT Policy on there accelor suberior depolying<br>the configuration. |                          |
| de de                                                                                            | on severe enventent ougect. dem                                                                                                    | w <sub>w</sub> the in the gorgen of the of the range of                                                                                                    |                                                                                                    | Cancel Back Finish       |

FMC\_New\_RAVPN\_Wizard\_6

步骤 12将新配置部署到FTD以完成远程访问VPN配置。

| Firewall Management Center<br>Devices / VPN / Edit Connection Profile Overview Analysis | Policies Devices Objects Integration                                                                |                | Deploy 2, 6 to admin                   | n ~ cisco SECURI |
|-----------------------------------------------------------------------------------------|----------------------------------------------------------------------------------------------------|----------------|----------------------------------------|------------------|
| posture_vpn                                                                             |                                                                                                    |                | Q. Advanced Deploy 🔺 Ignore warnings   | Deploy           |
|                                                                                         |                                                                                                    |                | Posture-FTD-CML27 Ready for Deployment | a ents.(1)       |
| Connection Profile Access Interfaces Advanced                                           |                                                                                                    |                |                                        | ty: None         |
|                                                                                         |                                                                                                    |                |                                        | +                |
| Namo                                                                                    | AAA                                                                                                 | Group Policy   |                                        |                  |
| DefaultWEBVPNGroup                                                                      | Authentication: None<br>Authorization: None<br>Accounting: None                                     | E DftGrpPolicy |                                        |                  |
| posture_vpn                                                                             | Authentization: triplee (RADIUS)<br>Authonization: triplee (RADIUS)<br>Accounting: triplee (RADIUS) | E posture_gp   | 1 selected 0 1 pending                 | 20               |
|                                                                                         |                                                                                                    |                |                                        |                  |
|                                                                                         |                                                                                                    |                |                                        |                  |
|                                                                                         |                                                                                                    |                |                                        |                  |

FMC\_Deploy\_FTD

#### ISE上的配置

步骤 13 导航到Work Centers > Posture > Network Devices。单击。Add

| =   | dentity Services   | Engine   |                   |                     |                      | Work Centers / Posture |             |              |         |          |  | Q | ۵         | <u>۱</u> © | <b>р</b> | ۹ |
|-----|--------------------|----------|-------------------|---------------------|----------------------|------------------------|-------------|--------------|---------|----------|--|---|-----------|------------|----------|---|
| Щ   | Bookmarks          | Overview | Network Device:   | Client Provisioning | g Policy Elements    | Posture Policy         | Policy Sets | Troubleshoot | Reports | Settings |  |   |           |            |          |   |
| -   | Dashboard          |          | L                 |                     |                      |                        |             |              |         |          |  |   |           |            |          |   |
| 1d  | Context Visibility | Net      | work Devic        | es                  |                      |                        |             |              |         |          |  |   |           |            |          |   |
| ×   | Operations         |          |                   |                     |                      |                        |             |              |         |          |  | 5 | elected 0 | Total 4    | Ø        | 0 |
| -0  | Policy             | / Edit   | + Add [] Dupli    | ate 🕁 Import 🛈 Exp  | ort V 🖄 Generate PAC | B Delete ~             |             |              |         |          |  |   |           | A          | ~        | Ŷ |
| 8.  | Administration     |          | Name $\land$ IP/M | ask Profile Name    | Location             | Туре                   |             | Description  |         |          |  |   |           |            |          |   |
| al. | Work Centers       | 0        | FTD-CML2          | Cisco 🕕             | All Locations        | Firewall               |             |              |         |          |  |   |           |            |          |   |
| -   |                    | -        | FTD-CML2          | Cisco ()            | All Locations        | Firewall               |             |              |         |          |  |   |           |            |          |   |
| 3   | Interactive Help   |          | PID-CMLZ          | Cisco ()            | All Locations        | Firewall               |             |              |         |          |  |   |           |            |          |   |
|     |                    |          |                   |                     |                      |                        |             |              |         |          |  |   |           |            |          |   |
|     |                    |          |                   |                     |                      |                        |             |              |         |          |  |   |           |            |          |   |
|     |                    |          |                   |                     |                      |                        |             |              |         |          |  |   |           |            |          |   |
|     |                    |          |                   |                     |                      |                        |             |              |         |          |  |   |           |            |          |   |

ISE\_Add\_New\_Device

步骤 13.1提供Name, IP Address并向下滚动页面。

| ≡ ::    | Identity Ser   | vices Engine           |                     |       |                | w              | ork Centers / I | Posture      |         |          |
|---------|----------------|------------------------|---------------------|-------|----------------|----------------|-----------------|--------------|---------|----------|
| Щ       | Overview No    | etwork Devices         | Client Provisioning | Poli  | cy Elements    | Posture Policy | Policy Sets     | Troubleshoot | Reports | Settings |
|         | Network Device | s List > New Network D | evice               |       |                |                |                 |              |         |          |
| 14      | Network D      | evices                 |                     |       |                |                |                 |              |         |          |
| *       | Name           | posture-FTD            |                     | _     |                |                |                 |              |         |          |
| U<br>80 | Description    |                        |                     | _     |                |                |                 |              |         |          |
|         |                |                        |                     |       |                |                |                 |              |         |          |
|         | IP Ar          | ddress                 |                     |       | ٥              |                |                 |              |         |          |
| ?       |                |                        |                     |       |                |                |                 |              |         |          |
|         | Device Prot    | ile 👬 Cisco            | ~                   | ()    |                |                |                 |              |         |          |
|         | Model Nam      | e                      | ~                   | _     |                |                |                 |              |         |          |
|         | Software V     | ersion                 | ~                   | ,<br> |                |                |                 |              |         |          |
|         | Network De     | evice Group            |                     |       |                |                |                 |              |         |          |
|         | Location       | All Locations          |                     | ~     | Set To Default |                |                 |              |         |          |
|         | IPSEC          | Is IPSEC Devic         | e                   | ~     | Set To Default |                |                 |              |         |          |

## ISE\_Add\_New\_Device\_1

步骤 13.2选中RADIUS Authentication Settings复选框。提供Shared Secret。单击。Submit

| $\equiv \frac{1}{2000}$ Identity Services          | Engine   |                                            |                              |                 |                | ۷           | Vork Centers / P | osture  |          |  | ۹      | 0 0 0 A |
|----------------------------------------------------|----------|--------------------------------------------|------------------------------|-----------------|----------------|-------------|------------------|---------|----------|--|--------|---------|
| JI Bookmarks                                       | Overview | Network Devices                            | Client Provisioning          | Policy Elements | Posture Policy | Policy Sets | Troubleshoot     | Reports | Settings |  |        |         |
| E. Dashboard                                       |          | ~ RADIUS Authent                           | ication Settings             |                 |                |             |                  |         |          |  |        |         |
| 15 Context Visibility                              | _        | RADIUS UDP Setting                         | 5                            |                 |                |             |                  |         |          |  |        |         |
| Operations                                         |          | Protocol RAI                               | DIUS                         |                 |                |             |                  |         |          |  |        |         |
| <ul> <li>Policy</li> <li>Administration</li> </ul> |          | Shared Secret                              |                              | Show            |                |             |                  |         |          |  |        |         |
| . Work Contern                                     |          | Use Second Shared                          | Secret ()                    |                 |                |             |                  |         |          |  |        |         |
| Mil Work Centers                                   |          | Secret                                     | d Shared                     |                 | Show           |             |                  |         |          |  |        |         |
| ③ Interactive Help                                 |          | CoA Port 13                                | 700                          | Set To Defa     | uit .          |             |                  |         |          |  |        |         |
|                                                    |          | RADIUS DTLS Setting                        | ps 🕕                         |                 |                |             |                  |         |          |  |        |         |
|                                                    |          | DTLS Required                              |                              |                 |                |             |                  |         |          |  |        |         |
|                                                    |          | Shared Secret rad                          | iws/dtls                     |                 |                |             |                  |         |          |  |        |         |
|                                                    |          | CoA Port 20                                | 083                          | Set To Defa     | uit            |             |                  |         |          |  |        |         |
|                                                    |          | Issuer CA of ISE<br>Certificates for CoA S | elect if required (optional) | ~ 0             |                |             |                  |         |          |  |        |         |
|                                                    |          | DNS Name                                   |                              |                 |                |             |                  |         |          |  |        |         |
|                                                    |          | General Settings                           |                              |                 |                |             |                  |         |          |  |        |         |
|                                                    |          | 🗌 Enable KeyWrap 🕕                         |                              |                 |                |             |                  |         |          |  |        |         |
|                                                    |          | Key Encryption Key                         |                              | Show            |                |             |                  |         |          |  |        |         |
|                                                    |          | Message<br>Authenticator Code              |                              | Show            |                |             |                  |         |          |  |        |         |
|                                                    |          | Key Input Format<br>ASCII O HEXA           | DECIMAL                      |                 |                |             |                  |         |          |  |        |         |
|                                                    |          | V TACACS Authen                            | tication Settings            |                 |                |             |                  |         |          |  |        |         |
|                                                    |          | <ul> <li>SNMP Settings</li> </ul>          |                              |                 |                |             |                  |         |          |  |        |         |
|                                                    |          | <ul> <li>Advanced Trusts</li> </ul>        | Sec Settings                 |                 |                |             |                  |         |          |  |        |         |
|                                                    |          |                                            |                              |                 |                |             |                  |         |          |  |        | 1       |
|                                                    |          |                                            |                              |                 |                |             |                  |         |          |  | Submit | Cancel  |

ISE\_Add\_New\_Device\_2

步骤 14 从<u>Cisco软件下载</u>下载软件包名称cisco-secure-client-linux64-4.3.3139.0-isecompliance-webdeploy-k9.pkg,通过确认下载文件的 md5校验和与Cisco软件下载页相同,来确保文件完好。已在步骤1中成功下载软件包名称cisco-secure-client-linux64-5.1.3.62-

| 步骤 15 导航到Work Cent | ers > Posture > Client Provis | sioning > Resources。单音 | 击。Add选择.Agent | resources from local disk |
|--------------------|-------------------------------|------------------------|---------------|---------------------------|
|--------------------|-------------------------------|------------------------|---------------|---------------------------|

| ≡        | dude Identity Services Engine                                   |                     |                         | Wo                     | rk Centers / | Posture               |            |                     |                   |
|----------|-----------------------------------------------------------------|---------------------|-------------------------|------------------------|--------------|-----------------------|------------|---------------------|-------------------|
| Ц        | Overview Network Devices                                        | Client Provisioning | Policy Elements         | Posture Policy         | Policy Sets  | Troubleshoot          | Reports    | Settings            |                   |
| ==<br>   | Client Provisioning Policy Resources Client Provisioning Portal | Resources           | 🚺 Duplicate 🏾 🔋 De      | ieto                   |              |                       |            | Selec               | ited 0 Total 16 🕃 |
| Ψ/<br>8. |                                                                 | Agent res           | ources from Cisco site  |                        | т            | ype $\checkmark$      | Version    | Last Update         | Description       |
| -0       |                                                                 | Agent res           | ources from local disk  |                        | v            | VinSPWizard           | 3.2.0.1    | 2023/07/04 06:54:02 | Supplicant Pro    |
| -file    |                                                                 | Native Su           | oplicant Profile        |                        | ٨            | lative Supplicant Pro | Not Applic | 2016/10/07 04:01:12 | Pre-configurec    |
|          |                                                                 | Agent Co            | figuration              |                        | ١            | lative Supplicant Pro | Not Applic | 2023/07/04 07:55:16 | Pre-configurec    |
| ?        |                                                                 | Agent Por           | ture Profile            |                        | Ν            | MacOsXSPWizard        | 2.7.0.1    | 2023/07/04 06:54:02 | Supplicant Pro-   |
|          |                                                                 | AMP Enat            | ler Profile             | 5.1.3.062              | c            | CiscoSecureClientDe   | 5.1.3.62   | 2024/05/08 10:20:06 | Cisco Secure (    |
|          |                                                                 | CiscoSecur          | eClientDesktopLinux 5.1 | .3.062                 | c            | CiscoSecureClientDe   | 5.1.3.62   | 2024/05/08 10:31:28 | Cisco Secure (    |
|          |                                                                 | CiscoSecur          | eClientComplianceModu   | leWindows 4.3.4015.819 | 2 0          | CiscoSecureClientCo   | 4.3.4015   | 2024/05/08 10:26:57 | Cisco Secure (    |
|          |                                                                 | CiscoSecur          | ClientComplianceModu    | leLinux 4.3.3139.0     | c            | CiscoSecureClientCo   | 4.3.3139.0 | 2024/05/08 10:34:00 | Cisco Secure (    |
|          |                                                                 | CiscoAgent          | essWindows 5.0.03061    |                        | c            | CiscoAgentlessWind    | 5.0.3061.0 | 2023/07/04 06:54:10 | With CM: 4.3.3    |
|          |                                                                 | CiscoAgent          | lessOSX 5.0.03061       |                        | c            | CiscoAgentlessOSX     | 5.0.3061.0 | 2023/07/04 06:54:14 | With CM: 4.3.3    |
|          |                                                                 | CiscoTempo          | oralAgentWindows 5.0.0  | 3061                   | c            | CiscoTemporalAgent    | 5.0.3061.0 | 2023/07/04 06:54:03 | With CM: 4.3.3    |
|          |                                                                 | CiscoTempo          | oralAgentOSX 5.0.03061  | 1                      | c            | CiscoTemporalAgent    | 5.0.3061.0 | 2023/07/04 06:54:07 | With CM: 4.3.3    |

ISE\_Upload\_Resource

# 步骤 15.1选择.Cisco Provided Package点击Choose File上传cisco-secure-client-linux64-5.1.3.62-webdeploy-k9.pkg。单击。Submit

| ≡                                       | dentity Services E                                         | ngine                                                                 | Work C                                                                                                    | enters / Posture                                                              |                                                                   | Q | ۵ | 0 | Q | 8 |
|-----------------------------------------|------------------------------------------------------------|-----------------------------------------------------------------------|----------------------------------------------------------------------------------------------------|-------------------------------------------------------------------------------|-------------------------------------------------------------------|---|---|---|---|---|
| 二 三 三 三 三 二 二 二 二 二 二 二 二 二 二 二 二 二 二 二 | Bookmarks<br>Dashboard<br>Context Visibility<br>Operations | Client Provisioning Policy<br>Resources<br>Client Provisioning Portal | Agent Resources From Local Disk > Agent Resources From<br>Agent Resources From Local Disk                           | Local Disk                                                                    |                                                                   |   |   |   |   |   |
| U<br>Ao<br>Ali                          | Policy<br>Administration<br>Work Centers                   |                                                                       | Category Cisco Provided Packa                                                                                       | ge 💙 🛈                                                                        |                                                                   |   |   |   |   |   |
| 0                                       | Interactive Help                                           |                                                                       | <ul> <li>Agent Uploaded R</li> <li>Name</li> <li>CiscoSecureClientDeskte</li> <li>Submit</li> <li>Cancel</li> </ul> | PSOUICES       N     Type     Vector       pLi     CiscoSecureClientDe     5. | Description           i.1.3.62         Cisco Secure Client for Ii |   |   |   |   |   |

ISE\_Upload\_Resources\_1

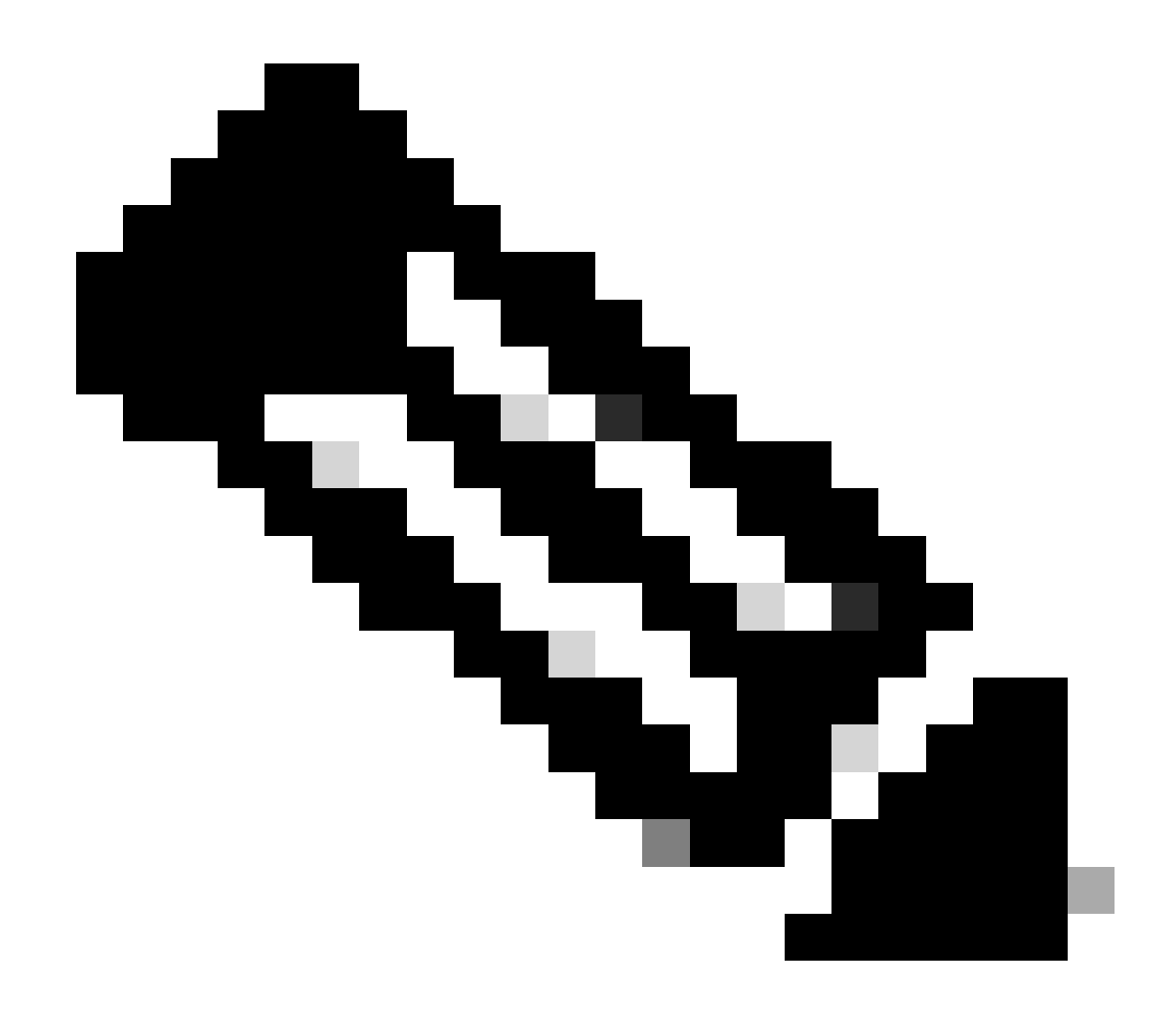

注意:重复步骤14.上传cisco-secure-client-linux64-4.3.3139.0-isecompliance-webdeploy-k9.pkg。

步骤 16 导航到Work Centers > Posture > Client Provisioning > Resources。单击。Add选择.Agent Posture Profile

| = :  | diale Identity Services Engine       |                     |                         |                   | Work Cent  | ers / Posture       |                            |                     |          |
|------|--------------------------------------|---------------------|-------------------------|-------------------|------------|---------------------|----------------------------|---------------------|----------|
| щ    | Overview Network Devices             | Client Provisioning | Policy Elements         | Posture Policy    | Policy     | Sets Troubleshoo    | t Reports Settings         | 1                   |          |
| E A  | Client Provisioning Policy Resources | Resources           |                         |                   |            |                     |                            |                     |          |
| ×    | Client Provisioning Portal           |                     |                         |                   |            |                     |                            | Selected 0 Total 16 | S C      |
| 0    |                                      | 🖉 Edit 🛛 🕂 Add 🔿    | Duplicate 🍵 De          | elete             |            |                     |                            | $_{\rm AII}\sim$    | $\nabla$ |
|      |                                      | Agent res           | sources from Cisco site | ,                 | Version    | Last Update         | Description                |                     |          |
| 40   |                                      | Agent res           | sources from local disk | oSecureClientDe   | 5.1.3.62   | 2024/05/08 10:31:28 | Cisco Secure Client for Ii |                     |          |
| -fil |                                      | Native Su           | pplicant Profile        | ve Supplicant Pro | Not Applic | 2016/10/07 04:01:12 | Pre-configured Native S    |                     |          |
|      |                                      | Agent Co            | nfiguration             | oSecureClientCo   | 4.3.3139.0 | 2024/05/08 10:34:00 | Cisco Secure Client Linu   |                     |          |
| ?    |                                      | Agent Por           | sture Profile           | ntProfile         | Not Applic | 2024/05/08 10:37:17 |                            |                     |          |
|      |                                      | AMP Enal            | bler Profile            | ntProfile         | Not Applic | 2024/05/16 15:15:49 |                            |                     |          |

ISE\_Add\_Agent\_Posture\_Profile

步骤 16.1提供Name, Server name rules,并将剩余部分保留为默认值。单击。Save

# 名称: linux\_agent\_profile

# 服务器名称规则:\*.example.com

| ≡ :8  | sco Identity                                | Services Engine |                                                                                                    |                 | Wa             | ork Centers / | Posture                            |              |          |  |
|-------|---------------------------------------------|-----------------|----------------------------------------------------------------------------------------------------|-----------------|----------------|---------------|------------------------------------|--------------|----------|--|
| Щ     | Overview                                    | Network Devices | Client Provisioning                                                                                    | Policy Elements | Posture Policy | Policy Sets   | Troubleshoot                       | Reports      | Settings |  |
| Ⅲ<br> | Client Provis<br>Resources<br>Client Provis | ioning Policy   | ISE Posture Agent Profile Set<br>Agent Posture Profil<br>Name *<br>linux_agent_profile<br>Description: | e               |                |               |                                    |              |          |  |
| (?)   |                                             |                 | Agent Behavior Parameter Enable debug log                                                              |                 | Value<br>No V  | D             | escription<br>nables the debug log | on the agent |          |  |

ISE\_Add\_Agent\_Posture\_Profile\_1

| ≣ :¦       | see Identity               | Services Engine |                       |                  | w              | ork Centers / I | Posture                                                             |                                                              |                                                                                                    |
|------------|----------------------------|-----------------|-----------------------|------------------|----------------|-----------------|---------------------------------------------------------------------|--------------------------------------------------------------|----------------------------------------------------------------------------------------------------|
| JI.        | Overview                   | Network Devices | Client Provisioning   | Policy Elements  | Posture Policy | Policy Sets     | Troubleshoot                                                        | Reports                                                      | Settings                                                                                                    |
| 10         | Client Provis<br>Resources | ioning Policy   | Posture Protocol      |                  |                |                 |                                                                     |                                                              |                                                                                                    |
| ×          | Client Provis              | lioning Portal  | Parameter             | Value            |                |                 | Description                                                         |                                                              |                                                                                                    |
| U          |                            |                 | PRA retransmission ti | me 120           | secs           |                 | This is the age<br>communication                                    | nt retry period<br>n failure                                 | if there is a Passive Reassessment                                                                                       |
| <b>a</b> 0 |                            |                 | Retransmission Delay  | (i) <u>60</u>    | secs           |                 | Time (in secon                                                      | ids) to wait bef                                             | ore retrying.                                                                                                    |
| Al.        |                            |                 | Retransmission Limit  | 0 4              |                |                 | Number of retr                                                      | ies allowed for                                              | a message.                                                                                                    |
| ?          |                            |                 | Discovery host ()     |                  |                |                 | Enter any IP ac<br>detects and re<br>portal.                        | ddress or FQDN<br>directs that htt                           | I that is routed through a NAD. The NAD<br>p traffic to the Client Provisioning                                          |
|            |                            |                 | Discovery Backup Ser  | rver List Choose | e              |                 | By default, Any<br>PSNs sequenti<br>as the backup<br>discovery prob | yConnect send<br>ally if the PSN<br>list and restric<br>ses. | s discovery probes to all the Cisco ISE<br>is unreachable. Choose specific PSNs<br>t the nodes to which AnyConnect sends |
|            |                            |                 | Server name rules * ( | ) •.exam         | ple.com        |                 | A list of wildca<br>servers that th                                 | irded, comma-<br>e agent can co                              | separated names that defines the<br>nnect to. E.g. "*.cisco.com"                                                         |
|            |                            |                 | Call Home List 🕕      |                  |                |                 | A list of IP add<br>that the agent<br>endpoint does                 | iresses, that de<br>will try to conn<br>n't respond for      | fines the all the Policy service nodes<br>ect to if the PSN that authenticated the<br>some reason.                       |
|            |                            |                 | Back-off Timer ①      | 30               | secs           |                 | Agent will cont<br>targets and pro<br>packets till this             | tinuously try to<br>eviously conne<br>s max time limi        | reach discovery targets (redirection<br>cted PSNs) by sending the discovery<br>t is reached                              |
|            |                            |                 |                       |                  |                |                 |                                                                     |                                                              | Cancel Save                                                                                                    |

ISE\_Add\_Agent\_Posture\_Profile\_2

# 步骤 17 导航到Work Centers > Posture > Client Provisioning > Resources。单击。Add选择.Agent Configuration

| ≡ :      | ster Identity              | Services Engine |             |                                 |                   | Work Cent  | ers / Posture       |                     |          |                     |          |
|----------|----------------------------|-----------------|-------------|---------------------------------|-------------------|------------|---------------------|---------------------|----------|---------------------|----------|
| Щ        | Overview                   | Network Devices | Client Prov | isioning Policy Elements        | Posture Policy    | Policy S   | Sets Troubleshoo    | t Reports           | Settings |                     |          |
| 15<br>01 | Client Provis<br>Resources | loning Policy   | Resou       | urces                           |                   |            |                     |                     |          |                     |          |
| ×        | Client Provis              | ioning Portal   |             |                                 |                   |            |                     |                     |          | Selected 0 Total 16 | C        |
|          |                            |                 | 🖉 Edit 🛛 -  | + Add 🔨 📋 Duplicate 🛛 📋 Do      | elete             |            |                     |                     |          | aii $\sim$          | $\nabla$ |
| U<br>To  |                            |                 |             | Agent resources from Cisco site | ,                 | Version    | Last Update         | Description         |          |                     |          |
|          |                            |                 |             | Agent resources from local disk | oSecureClientDe   | 5.1.3.62   | 2024/05/08 10:31:28 | Cisco Secure Client | for li   |                     |          |
| កា       |                            |                 |             | Native Supplicant Profile       | ve Supplicant Pro | Not Applic | 2016/10/07 04:01:12 | Pre-configured Nati | ve S     |                     |          |
|          |                            |                 |             | Agent Configuration             | oSecureClientCo   | 4.3.3139.0 | 2024/05/08 10:34:00 | Cisco Secure Client | Linu     |                     |          |
| ?        |                            |                 |             | Agent Posture Profile           | ntProfile         | Not Applic | 2024/05/08 10:37:17 |                     |          |                     | -        |
|          |                            |                 |             | AMP Enabler Profile             | ntProfile         | Not Applic | 2024/05/16 15:15:49 |                     |          |                     |          |

ISE\_Add\_Agent\_Configuration

# 步骤 17.2配置详细信息:

- 选择代理包:CiscoSecureClientDesktopLinux 5.1.3.062
- 名称: linux\_agent\_config
- 合规性模块:CiscoSecureClientComplianceModuleLinux 4.3.3139.0
- 选中复选框 VPN, Diagnostic and Reporting Tool
- 配置文件选择ISE终端安全评估:linux\_agent\_profile

#### 单击。Submit

| ≣ :      | isco Identity | Services Engine |                                                                                                    |                           |                           |                 | Work Cent    | ters / Postu | re          |
|----------|---------------|-----------------|----------------------------------------------------------------------------------------------------|---------------------------|---------------------------|-----------------|--------------|--------------|-------------|
| Щ        | Overview      | Network Devices | <b>Client Provisioning</b>                                                                                                    | Policy Elements           | Posture Policy            | Policy Sets     | Troubleshoot | Reports      | Settings    |
|          | Client Provi  | isioning Policy | * Select Agent Package:                                                                                                    | Cit                       | scoSecureClientDesktopLin | nux 5.1.3.062 V | 1            |              |             |
| 15<br>15 | Client Provi  | isioning Portal | * Configuration                                                                                                    |                           |                           |                 | 1            |              |             |
|          |               |                 | linux_agent_config                                                                                                    |                           |                           |                 |              |              |             |
| 20       |               |                 | Description:                                                                                                    |                           |                           |                 |              |              |             |
| al.      |               |                 |                                                                                                    | k                         |                           |                 |              |              |             |
|          |               |                 | Description Value N                                                                                                    | otes                      |                           |                 |              |              |             |
| •        |               |                 | Cisco Secure Client Cisco Secure Client ISE Posture VPN Secure Firewall Posture Network Visibility Diagnostic and Reporting Tool Profile Selection | meClientComplianceModulet | Linux 4.3.∨               |                 |              |              |             |
|          |               |                 | * ISE Posture linux_ager                                                                                                    | nt_profile                | ~                         |                 |              | S            | ubmit Cance |

ISE\_Add\_Agent\_Configuration\_1

步骤 18. 导航到Work Centers > Posture > Client Provisioning > Client Provisioning Policy。在任何规则名称末尾点击Edit 。选择.Insert new policy below

|                                 | isco Identity                               | Services E    | ngine   |                                                                                      |                                                                                                    |                                                                                                    |                                                                                                    |                                                                    |                                                                                                    |                                                                         |                                                                                                    | v                                                                                 | /ork Ce                                                                                | enters / Postu                                                                           | re                                                         |      |        |                                                                                    |        |
|---------------------------------|---------------------------------------------|---------------|---------|--------------------------------------------------------------------------------------|----------------------------------------------------------------------------------------------------|----------------------------------------------------------------------------------------------------|----------------------------------------------------------------------------------------------------|--------------------------------------------------------------------|----------------------------------------------------------------------------------------------------|-------------------------------------------------------------------------|----------------------------------------------------------------------------------------------------|-----------------------------------------------------------------------------------|----------------------------------------------------------------------------------------|------------------------------------------------------------------------------------------|------------------------------------------------------------|------|--------|------------------------------------------------------------------------------------|--------|
| н                               | Overview                                    | Network [     | Devices | Clien                                                                                | t Provis                                                                                                    | ioning                                                                                                    | Policy Elemen                                                                                                    | ts                                                                 | Posture Policy                                                                                                    | /                                                                       | Policy Sets                                                                                                    | Troub                                                                             | leshoo                                                                                 | t Reports                                                                                | Settings                                                   |      |        |                                                                                    |        |
| 11日<br>1日<br>火<br>日<br>よ。<br>月1 | Client Provis<br>Resources<br>Client Provis | ioning Policy |         | Clin<br>Define<br>For Ag<br>For Na<br>Intel a<br>For W<br>Mac A<br>If you<br>without | ent I<br>e the Clie<br>gent Con<br>ative Sup<br>wws Agen<br>rchitectu<br>indows A<br>kRM64 po<br>configuru<br>at an ARM | Provision<br>figuration: w<br>plicant Conf<br>it, Mac Ager<br>ires. Mac po<br>gent ARM6-<br>plicies requi<br>e an ARM64<br>464 conditio | ioning Policy to deter<br>arsion of agent, as<br>iguration: wizard p<br>at, Mac Temporal a<br>licies run the same<br>p policies configue<br>concet, configue<br>client provisioning<br>n. This is because | minipent<br>profi<br>and l<br>a pa<br>re S<br>ions<br>a po<br>a an | cy<br>e what users will recc<br>profile, agent compil<br>le and/or wizard. Dra<br>Mac Agentless polici<br>ckcage for both archit<br>ession: OS-Architect<br>a arm64 configuration<br>licy for an OS, ensur<br>endpoint is matched | eive up<br>ance i<br>g and<br>ecture<br>ure EC<br>s.<br>e that<br>seque | pon login and use<br>module, and/or ag<br>drop rules to chai<br>port ARM64. Wini<br>39.<br>2UALS arm64 in ti<br>the ARM64 policy<br>entially with the po | session<br>ent cust<br>ge the o<br>lows pol<br>e Other<br>is at the<br>licies lis | initiation<br>omization<br>order.<br>licies run<br>Conditio<br>top of th<br>ted in thi | 1:<br>n package.<br>separate package<br>ns column.<br>he conditions list, 4<br>s window. | s for ARM4 and ane and and and and and and and and and and |      |        |                                                                                    |        |
|                                 |                                             |               |         | ~                                                                                    |                                                                                                    |                                                                                                    |                                                                                                    |                                                                    |                                                                                                    |                                                                         |                                                                                                    |                                                                                   |                                                                                        |                                                                                          |                                                            |      |        |                                                                                    |        |
| ?                               |                                             |               |         |                                                                                      |                                                                                                    | Rule Name                                                                                                    |                                                                                                    |                                                                    | Identity Groups                                                                                                    |                                                                         | Operating Syste                                                                                                    | ms                                                                                |                                                                                        | Other Conditions                                                                         |                                                            |      | Resul  | lts                                                                                |        |
|                                 |                                             |               |         | 8                                                                                    |                                                                                                    | 10S                                                                                                    |                                                                                                    | Ħ                                                                  | Any                                                                                                    | and                                                                     | Apple IOS All                                                                                                    |                                                                                   | and                                                                                    | Condition(s)                                                                             |                                                            | then | Cisco- | -ISE-NSP                                                                           | Edit 😔 |
|                                 |                                             |               |         | 8                                                                                    | 2                                                                                                    | Android                                                                                                    |                                                                                                    | If                                                                 | Any                                                                                                    | and                                                                     | Android                                                                                                    |                                                                                   | and                                                                                    | Condition(s)                                                                             |                                                            | then | Cisco- | -ISE-NSP                                                                           | Editis |
|                                 |                                             |               |         |                                                                                      |                                                                                                    |                                                                                                    |                                                                                                    |                                                                    |                                                                                                    |                                                                         |                                                                                                    |                                                                                   |                                                                                        |                                                                                          |                                                            |      | (      | Duplicate above<br>Duplicate below<br>Insert new policy at<br>Insert new policy be | bove   |

#### 步骤 18.1 配置详细信息:

#### 规则名称:Linux

操作系统:Linux All

#### 结果:linux\_agent\_config

## 单击Done 和Save。

| =                     | dentity                                     | Services Engine |                                                                                 |                                                                                                    |                                                                                                    |                                                                                                   |                                                                                                    |                                                                                        |                                                                                                    | Work                                                                                                    | Cer                                                       | nters / Postur                                                                | e                                |                      |                                                                 |   |                            |
|-----------------------|---------------------------------------------|-----------------|---------------------------------------------------------------------------------|----------------------------------------------------------------------------------------------------|----------------------------------------------------------------------------------------------------|---------------------------------------------------------------------------------------------------|----------------------------------------------------------------------------------------------------|----------------------------------------------------------------------------------------|----------------------------------------------------------------------------------------------------|----------------------------------------------------------------------------------------------------|-----------------------------------------------------------|-------------------------------------------------------------------------------|----------------------------------|----------------------|-----------------------------------------------------------------|---|----------------------------|
| щ                     | Overview                                    | Network Devices | Clie                                                                            | nt Provisio                                                                                                    | ning Policy Eler                                                                                                    | nents                                                                                             | Posture Polic                                                                                                    | у                                                                                      | Policy Sets                                                                                                    | Troublesh                                                                                                    | oot                                                       | Reports                                                                       | Settings                         |                      |                                                                 |   |                            |
| 王<br>尽<br>父<br>む<br>品 | Client Provis<br>Resources<br>Client Provis | lioning Policy  | CI<br>Defin<br>For 1<br>For 1<br>Wind<br>Intel<br>For 1<br>Mac<br>If yo<br>with | ient Pi<br>Agent Config<br>Native Suppli<br>dows Agent,<br>architecture:<br>Mindows Age<br>ARM64 polic<br>u configure a<br>out an ARM6 | Provisioning Policy to d<br>uration: version of agen<br>cant Configuration: viezi<br>Mac Agent, Mac Tempo<br>s. Mac policies run the<br>int ARM64 policies, con<br>ies require no Other CC<br>is nARM64 deline provisi<br>4 condition. This is bec | Poli<br>etermin<br>t, agent<br>ral and<br>same pa<br>figure S<br>onditions<br>oning po<br>ause an | e what users will rec<br>profile, agent comp<br>le and/or wizard. Dri<br>Mac Agentiess polici<br>ckcage for both archi<br>ession: OS-Architec<br>a arm64 configuratio<br>licy for an OS, ensur<br>endpoint is matchec | eive u<br>liance<br>ag and<br>ies sup<br>tecture<br>ture E<br>ns.<br>re that<br>I sequ | pon login and use<br>module, and/or a<br>drop rules to cha<br>oport ARM64. Win<br>es.<br>QUALS arm64 in t<br>the ARM64 polic;<br>entially with the p | r session initia<br>gent customiza<br>nge the order.<br>dows policies i<br>he Other Cond<br>r is at the top o<br>plicies listed in | tion:<br>ation p<br>run se<br>litions<br>of the<br>this s | package.<br>eparate packages<br>s column.<br>e conditions list, ah<br>window. | for ARM4 and<br>lead of policies |                      |                                                                 |   |                            |
| 0                     |                                             |                 | -                                                                               | Ri<br>V IK<br>V A                                                                                                    | ule Name<br>NS<br>Indroid<br>Inux                                                                                                    | H<br>H<br>H                                                                                       | Identity Groups<br>Any<br>Any<br>Any                                                                                                    | and<br>and<br>and                                                                      | Operating Syst<br>Apple IOS All<br>Android<br>Linux All                                                                                              | ems<br>an<br>an                                                                                                    | o<br>nd Cr<br>nd Cr                                       | Other Conditions<br>Condition(s)<br>Condition(s)                              |                                  | then<br>then<br>then | Results<br>Cisco-ISE-NSP<br>Cisco-ISE-NSP<br>linux_agent_config | 6 | idit ∽<br>idit ∽<br>idit ∽ |

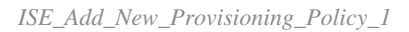

| =            | diale Identity Services Engine                           | Work Centers / Posture                                                                                                    |                          |
|--------------|----------------------------------------------------------|----------------------------------------------------------------------------------------------------|--------------------------|
| н            | Overview Network Devices                                 | Client Provisioning Policy Elements Posture Policy Policy Sets Troubleshoot Reports Settings                                                                             |                          |
| 8<br>18<br>* | Conditions<br>Anti-Malware<br>Anti-Spyware<br>Anti-Virus | File Conditions                                                                                                    | Selected 0 Total 385 👩 🔅 |
| 0            | Application                                              | Name Description File name Condition Type                                                                                                    |                          |
| 40<br>51     | Dictionary Compound<br>Dictionary Simple                 | pc_XP64_K82797052_M513 Cisco Predefined Check SYSTEM_PROGRAMS\C Cisco-Defined                                                                                            | 8                        |
|              | Disk Encryption<br>External DataSource                   | pc_vws_k4_x0312475_xM Cisco Predefined Check SYSTEM_RUOTINyshativ Cisco-Defined     pc_Viss_k82893294_xM513 Cisco Predefined Check SYSTEM_32\/magehip.dll Cisco-Defined  |                          |
| (?)          | File                                                     | pc_W81_64_K8023869_M Cisco Predefined Check SYSTEM_ROOT\systaativ Cisco-Defined     pc_V8864_K8025902_M50 Cisco Predefined Check SYSTEM_ROOT\winsxa\a Cisco-Defined      |                          |
|              | Hardware Attributes<br>Patch Management                  | pc_W10_64_1709_KB45803 Cisco Predefined Check SYSTEM_ROOT\sysnativ Cisco-Defined                                                                                         |                          |
|              | Registry<br>Script                                       | pc_VP_K02653956_MS12-0 Clsco Predefined Check SYSTEM_32\Wintrust.dll Clsco-Defined     pc_W0_K02092074_MS13 Clsco Predefined Check SYSTEM_32\Scrun.dll Clsco-Defined     |                          |
|              | Service<br>US8                                           | pc_W10_64_1999_KB50139 Clisco Predefined Check SYSTEM_ROOT\SystWO Clisco-Defined                                                                                         |                          |
|              | Remediations >                                           | pc_wrta_ktereister_watz-:::: Useo Predefined Check::::: SYSTEM_32\Edgehtml.dll Cisco-Defined     pc_wrta_ktereister_watz-::::::::::::::::::::::::::::::::::::            |                          |
|              | Requirements                                             | pc_W81_64_K82v27528_MS Cisco Predefined Check: SYSTEM_ROOT\systaativ Cisco-Defined     pc_W8_64_K82v27528_MS Cisco Predefined Check: SYSTEM_ROOT\systaativ Cisco-Defined |                          |
|              | Allowed Protocols<br>Authorization Profiles              | pc_W8_64_X02992811_M5 Cisco Predefined Check SYSTEM_ROOT\sysnativ Cisco-Defined                                                                                          |                          |
|              | Downloadable AGLS                                        | pc_W7_K83078601_W515 Clsco Predefined Check: SYSTEM_32(Win32k.sys Clsco-Defined                                                                                          |                          |

# 步骤 19. 导航到Work Centers > Posture > Policy Elements > Conditions > File。单击。Add

ISE\_Add\_New\_File\_Condition

# 步骤 19.1 配置详细信息:

名称: linux\_demo\_file\_exist

操作系统:Linux All

文件类型:FileExist

文件路径:home、Desktop/test.txt

文件运算符:存在

# 单击。Submit

| = | dude Identity Services Engine                                                                                                    |                                                                                                    |                |             | Work Cen     | ters / Post | ture     |  |
|---|----------------------------------------------------------------------------------------------------|----------------------------------------------------------------------------------------------------|----------------|-------------|--------------|-------------|----------|--|
| н | Overview Network Devices                                                                                                    | Client Provisioning Policy Elements                                                                                                    | Posture Policy | Policy Sets | Troubleshoot | Reports     | Settings |  |
|   | Conditions<br>Anti-Malware<br>Anti-Sayware<br>Anti-Virus<br>Application<br>Compound<br>Dictionary Compound<br>Dictionary Compound<br>Diction | File Conditions List > New File Condition File Condition Name * Inux_demo_file_exist Description * Operating System Linux All Compliance Module Any version * File Type FileExistence * File Path nome * File Operator Exists | Uesktop/       | lost.txt    | ]            |             | Submit   |  |

 $ISE\_Add\_New\_File\_Condition\_1$ 

步骤 20. 导航到Work Centers > Posture > Policy Elements > Requirements。在任何规则名称末尾点击Edit 。选择.Insert new Requirement

| ≡    | dentity Services E              | Ingine                       |                    |                                               |        |               |         |                    | Work  | Centers / Po | sture      |                                  |      |                        |          |          |
|------|---------------------------------|------------------------------|--------------------|-----------------------------------------------|--------|---------------|---------|--------------------|-------|--------------|------------|----------------------------------|------|------------------------|----------|----------|
| н    | Bookmarks                       | Overview                     | Network Devices    | Client Provisioning                           | Policy | y Elements    | Posture | Policy Policy Sets | Tro   | ubleshoot    | Reports \$ | settings                         |      |                        |          |          |
| UL I | Dashboard<br>Context Visibility | Conditions<br>Anti-Malw      | ~                  |                                               |        |               |         |                    |       |              |            | Guide Me                         |      |                        |          |          |
| ×    | Operations                      | Anti-Spyw                    | are                | Requirements                                  |        |               |         |                    |       |              |            |                                  |      |                        |          |          |
| 0    | Policy                          | Anti-Virus                   |                    | Name                                          |        | Operating Sys | tem     | Compliance Module  |       | Posture Type |            | Conditions                       |      | Remediations Actions   |          |          |
|      | Administration                  | Compound                     | 5                  | Any_AV_Installation_Win                       | for    | Windows All   | using   | 3.x or earlier     | using | Agent        | met if     | ANY_av_win_inst                  | then | Message Text Only      | Edit 🛩   |          |
|      | Automatical action              | Dictionary                   | Compound           | Any_AV_Definition_Win                         | for    | Windows All   | using   | 3.x or earlier     | using | Agent        | met if     | ANY_av_win_def                   | then | AnyAVDefRemediationWin | Edit - G | uplicat  |
| ก็เ  | Work Centers                    | Dictionary                   | Simple             | Any_AS_installation_Win                       | for    | Windows All   | using   | 3.x or earlier     | using | Agent        | met if     | ANY_as_win_inst                  | then | Message Text Only      | Edit - B | sert n   |
|      |                                 | Disk Encry                   | ption              | Any_AS_Definition_Win                         | for    | Windows All   | using   | 3.x or earlier     | using | Agent        | met if     | ANY_as_win_def                   | then | AnyASDefRemediationWin | Edit - C | alete    |
| 1    | Interactive Help                | File                         | asabource          | Any_AV_Installation_Mac                       | for    | Mac OSX       | using   | 3.x or earlier     | using | Agent        | met if     | ANY_av_mac_inst                  | then | Message Text Only      | Edit 🗸   | <u>.</u> |
|      |                                 | Firewall                     |                    | Any_AV_Definition_Mac                         | for    | Mac OSX       | using   | 3.x or earlier     | using | Agent        | met if     | ANY_av_mac_def                   | then | AnyAVDefRemediationMac | Edit 🤟   |          |
|      |                                 | Hardware                     | Attributes         | Any_AS_Installation_Mac                       | for    | Mac OSX       | using   | 3.x or earlier     | using | Agent        | met if     | ANY_as_mac_inst                  | then | Message Text Only      | Edit 🤟   |          |
|      |                                 | Patch Mar                    | agement            | Any_AS_Definition_Mac                         | for    | Mac OSX       | using   | 3.x or earlier     | using | Agent        | met if     | ANY_as_mac_def                   | then | AnyASDefRemediationMac | Edit 😔   |          |
|      |                                 | Registry                     |                    | Any_AM_Installation_Wir                       | for    | Windows All   | using   | 4.x or later       | using | Agent        | met if     | ANY_am_win_inst                  | then | Message Text Only      | Edit 🛩   |          |
|      |                                 | Service                      |                    | Any_AM_Definition_Win                         | for    | Windows All   | using   | 4.x or later       | using | Agent        | met if     | ANY_am_win_def                   | then | AnyAMDefRemediationWin | Edit 🤟   |          |
|      |                                 | U\$8                         |                    | Any_AM_Installation_Ma                        | o for  | Mac OSX       | using   | 4.x or later       | using | Agent        | met if     | ANY_am_mac_inst                  | then | Message Text Only      | Edit 😔   |          |
|      |                                 |                              |                    | Any_AM_Definition_Mac                         | for    | Mac OSX       | using   | 4.x or later       | using | Agent        | met if     | ANY_am_mac_def                   | then | AnyAMDefRemediationMac | Edit 🛩   |          |
|      |                                 | Remediation                  | • •                | Any_AM_Installation_Lin                       | for    | Linux All     | using   | 4.x or later       | using | Agent        | met if     | ANY_am_lin_inst                  | then | Select Remediations    | Edit 🖂   | 1        |
|      |                                 | Requirements                 |                    | Any_AM_Definition_Lin                         | for    | Linux All     | using   | 4.x or later       | using | Agent        | met if     | ANY_am_lin_def                   | then | Select Remediations    | Edit 9   |          |
|      |                                 | Allowed Prot                 | ocols              | USB_Block                                     | for    | Windows All   | using   | 4.x or later       | using | Agent        | met if     | USB_Check                        | then | USB_Block              | Edit 😔   |          |
|      |                                 | Authorization<br>Downloadabl | Profiles<br>e ACLs | Default_AppVis_Require<br>ent_Win             | n for  | Windows All   | using   | 4.x or later       | using | Agent        | met if     | Default_AppVis_Co<br>ndition_Win | then | Select Remediations    | Edit 9   |          |
|      |                                 |                              |                    | Default_AppVis_Requirer<br>ent_Mac            | n for  | Mac OSX       | using   | 4.x or later       | using | Agent        | met if     | Default_AppVis_Co<br>ndition_Mac | then | Select Remediations    | Edit 🤟   |          |
|      |                                 |                              |                    | Default_Hardware_Attrib<br>es_Requirement_Win | ut for | Windows All   | using   | 4.x or later       | using | Agent        | met if     | Hardware_Attribute<br>s_Check    | then | Select Remediations    | Edit 👻   |          |
|      |                                 |                              |                    | Default_Hardware_Attrib<br>es_Requirement_Mac | ut for | Mac OSX       | using   | 4.x or later       | using | Agent        | met if     | Hardware_Attribute<br>s_Check    | then | Select Remediations    | Edit 🛩   |          |

ISE\_Add\_New\_Posture\_Requirement

#### 步骤 20.1 配置详细信息:

名称:Test\_exist\_linux

操作系统:Linux All

合规性模块:4.x或更高版本

状态类型:代理

条件:linux\_demo\_file\_exist

单击Done 和Save。

| ≡ ;      | Indentity Services Engine       |                                                                                                  |                                                                                                    | Work Centers / Posture                                                                                          |                                                     |             |
|----------|---------------------------------|--------------------------------------------------------------------------------------------------|----------------------------------------------------------------------------------------------------|----------------------------------------------------------------------------------------------------|-----------------------------------------------------|-------------|
|          | Overview Network Devices        | Client Provisioning Policy Elem                                                                  | ments Posture Policy Policy Sets Tr                                                                              | oubleshoot Reports Sett                                                                                         | tings                                               |             |
| <u> </u> |                                 |                                                                                                  |                                                                                                    |                                                                                                    |                                                     |             |
|          | Conditions ~                    |                                                                                                  |                                                                                                    |                                                                                                    |                                                     | ~ 0         |
| 11       | Anti-Malware                    |                                                                                                  |                                                                                                    | Guide Me                                                                                                    |                                                     |             |
| *        | Anti-Spyware                    | Requirements                                                                                     |                                                                                                    |                                                                                                    |                                                     |             |
|          | Anti-Virus                      | Name Ope                                                                                         | erating System Compliance Module                                                                                 | Posture Type 0                                                                                                  | Conditions Remediations Action                      |             |
| •        | Application                     |                                                                                                  | • •                                                                                                    |                                                                                                    |                                                     |             |
| a.       | Compound<br>Dictionary Compound | Test_exist_linux for Linux                                                                       | xx All using 4.x or later using                                                                                  | Agent met if                                                                                                    | inux_demo_file_ex then Select Remediations<br>ist   | Edit 🗸      |
| -51      | Dictionary Simple               | Any_AV_Installation_Win for Wind                                                                 | dows All using 3.x or earlier using                                                                              | Agent met if J                                                                                                  | ANY_av_win_inst then Message Text Only              | Edit 🛩      |
|          | Disk Encryption                 | Any_AV_Definition_Win for Wind                                                                   | dows All using 3.x or earlier using                                                                              | Agent met if /                                                                                                  | ANY_av_win_def then AnyAVDefRemediationWi           | Edit 🛩      |
| 0        | External DataSource             | Any_AS_Installation_Win for Wind                                                                 | dows All using 3.x or earlier using                                                                              | Agent met if /                                                                                                  | ANY_as_win_inst then Message Text Only              | Edit 🛩      |
|          | File                            | Any_AS_Definition_Win for Wind                                                                   | dows All using 3.x or earlier using                                                                              | Agent met if A                                                                                                  | ANY_as_win_def then AnyASDefRemediationWi           | Edit 🗸      |
|          | Firewall                        | Any_AV_Installation_Mac for Mac                                                                  | OSX using 3.x or earlier using                                                                                   | Agent met if A                                                                                                  | ANY_av_mac_inst then Message Text Only              | Edit ~      |
|          | Patch Management                | Any_AV_Definition_Mac for Mac                                                                    | COSX using 3.x or earlier using                                                                                  | Agent met if J                                                                                                  | ANY_av_mac_def then AnyAVDefRemediationMa           | e Edit ~    |
|          | Registry                        | Any_AS_Installation_Mac for Mac                                                                  | : OSX using 3.x or earlier using                                                                                 | Agent met if /                                                                                                  | ANY_as_mac_inst then Message Text Only              | Edit 👻      |
|          | Script                          | Any_AS_Definition_Mac for Mac                                                                    | : OSX using 3.x or earlier using                                                                                 | Agent met if J                                                                                                  | ANY_as_mac_def then AnyASDefRemediationMa           | c Edit ↔    |
|          | Service                         | Any_AM_Installation_Win for Wind                                                                 | dows All using 4.x or later using                                                                                | Agent met if /                                                                                                  | ANY_am_win_inst then Message Text Only              | Edit v      |
|          | USB                             | Any AM Definition Win for Wind                                                                   | dows All using 4.x or later using                                                                                | Agent met if A                                                                                                  | ANY am win def then AnyAMDefRemediationW            | n Edit v    |
|          |                                 | Any AM Installation Mac for Mac                                                                  | OSX using 4.x or later using                                                                                     | Agent met if A                                                                                                  | ANY am mac inst then Message Text Only              | Edit v      |
|          | Remediations                    | Any AM Definition Mac for Mac                                                                    | DSX using 4.x or later using                                                                                     | Agent met if J                                                                                                  | ANY am mac def then AnyAMDefRemediationM            |             |
|          | Requirements                    | had been been been been been been been bee                                                       | and and the second                                                                                               | - Alexandre - Alexandre - Alexandre - Alexandre - Alexandre - Alexandre - Alexandre - Alexandre - Alexandre - A | an partane and representation of the                | Eur v       |
|          | Allowed Protocols               | Note:                                                                                            |                                                                                                    |                                                                                                    |                                                     |             |
|          | Authorization Profiles          | Remediation Action is filtered based on the op<br>Remediation Actions are not applicable for App | perating system and stealth mode selection.<br>oplication Conditions (configured using the Provision By Category | or Provision By Everything options), Hardwa                                                                     | re Conditions, and External Data source conditions. |             |
|          | COMPROBIDIE PLOCS               | Remediations Actions are not applicable for Ag                                                   | Agentiess Posture type.                                                                                          |                                                                                                    |                                                     |             |
|          |                                 |                                                                                                  |                                                                                                    |                                                                                                    |                                                     | Cause Daset |
|          |                                 |                                                                                                  |                                                                                                    |                                                                                                    |                                                     | Save        |

ISE\_Add\_New\_Posture\_Requirement\_1

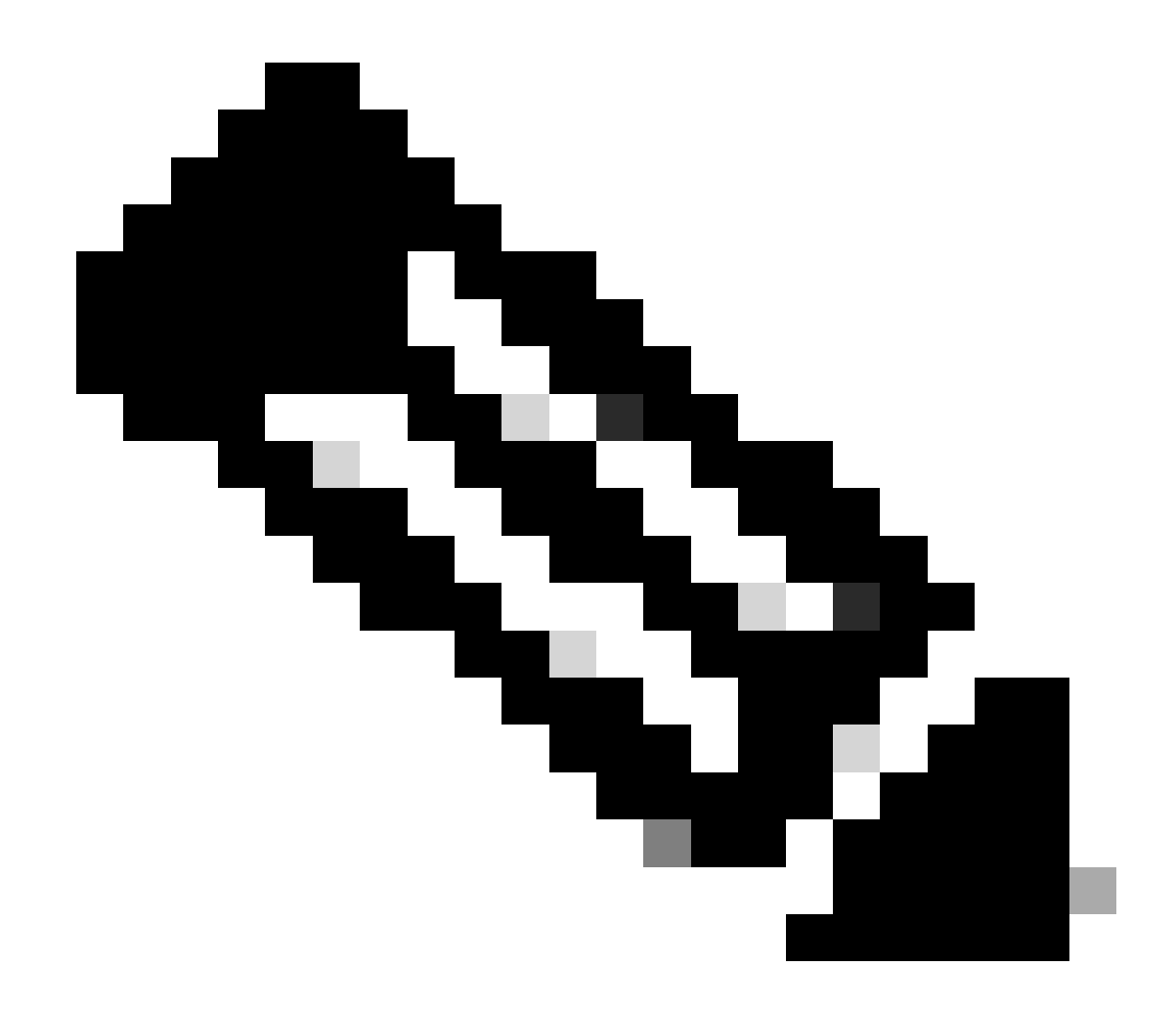

**注意**:到目前为止,Linux代理仅支持shell脚本作为补救。

步骤 21. 导航到Work Centers > Posture > Policy Elements > Authorization Profiles。单击。Add

步骤 21.1 配置详细信息:

名称:unknown\_redirect

选中复选框 Web Redirection(CWA,MDM,NSP,CPP)

选择 Client Provisioning(Posture)

ACL:重定向

# 值:客户端调配门户(默认)

| ≡ :                                                                      | dentity Services Engine                                                                                                    | Work Centers / Posture                                                                       |
|--------------------------------------------------------------------------|----------------------------------------------------------------------------------------------------|----------------------------------------------------------------------------------------------|
| н.                                                                       | Overview Network Devices                                                                                                    | Client Provisioning Policy Elements Posture Policy Policy Sets Troubleshoot Reports Settings |
| 11日<br>12日<br>12日<br>13日<br>13日<br>13日<br>13日<br>13日<br>13日<br>13日<br>13 | Conditions<br>Anti-Malware<br>Anti-Spyware<br>Anti-Virus<br>Application<br>Compound<br>Dictionary Compound<br>Dictionary Compound<br>Dictionary Simple<br>Disk Encryption<br>External DataSource<br>File<br>Firewall | * Name       unknown_redirect         Description                                            |
|                                                                          | Hardware Attributes Patch Management Registry Script Service USB Remediations Requirements Allowed Protocols Authorization Profiles Downloadable ACLs                                                                | Static IP/Host name/FQDN Suppress Profiler CoA for endpoints in Logical Profile              |

ISE\_Add\_New\_Authorization\_Profile\_Redirect\_1

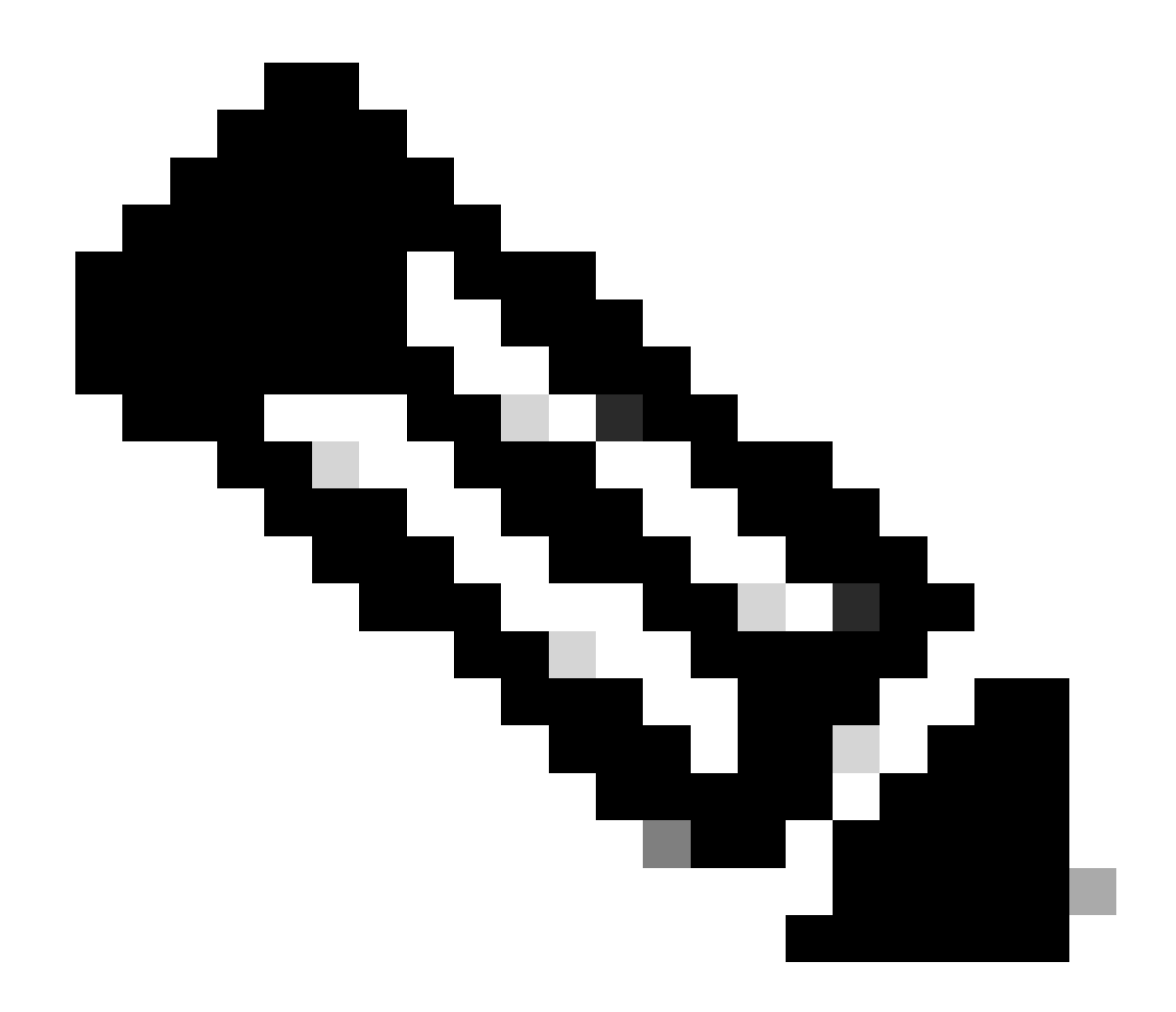

**注意**:此ACL名称重定向必须与FTD上配置的相应ACL名称匹配。

步骤 21.2重复Add 以为不兼容和兼容的终端创建另外两个授权配置文件及详细信息。

名称:non\_compliant\_profile

DACL名称: DENY\_ALL\_IPv4\_TRAFFIC

名称:compliant\_profile

DACL名称: PERMIT\_ALL\_IPv4\_TRAFFIC

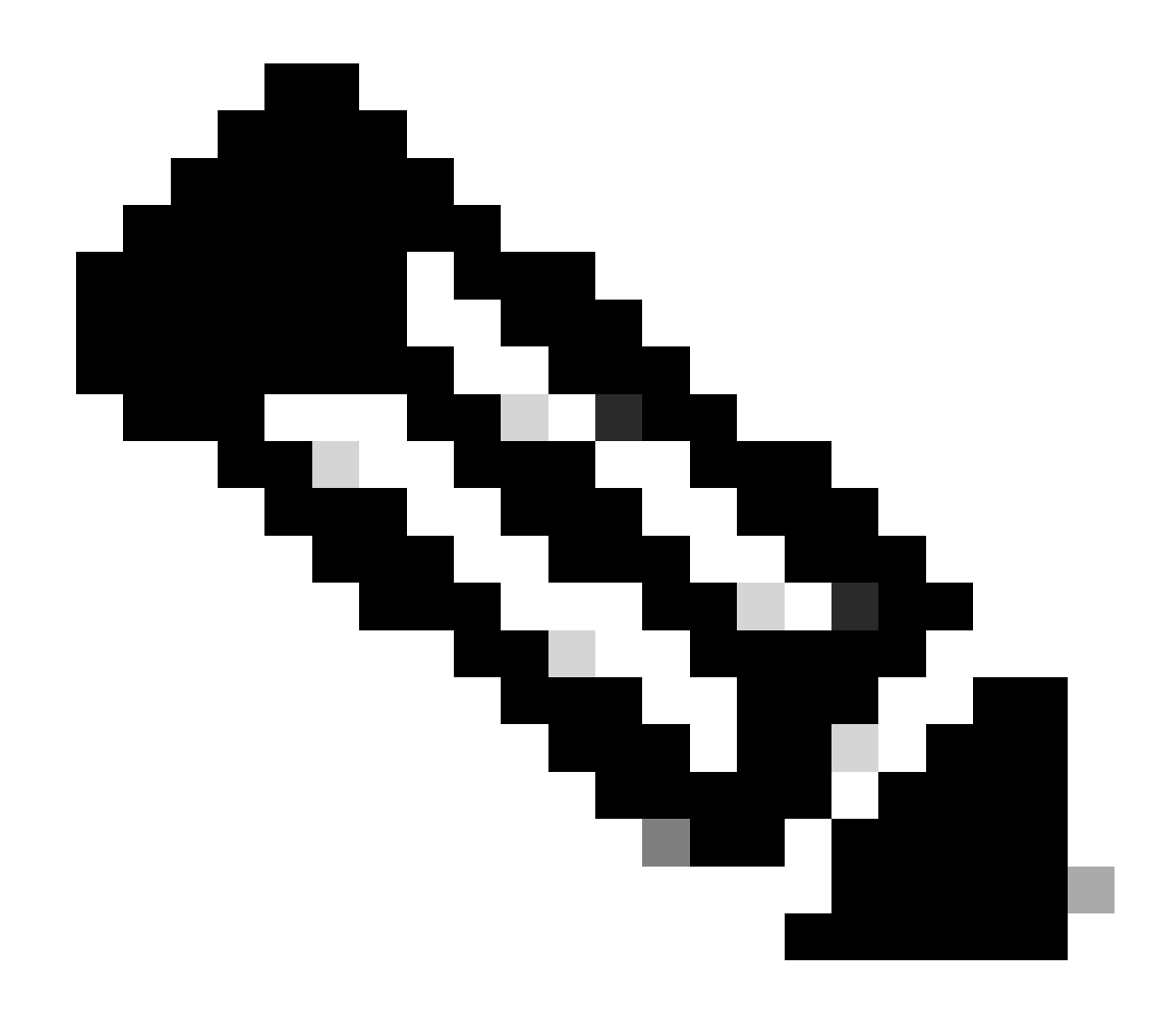

注意:需要根据实际要求配置合规或不合规终端的DACL。

步骤 22. 导航到Work Centers > Posture > Posture Policy。在任何规则末尾单击Edit 。选择.Insert new policy

| - Advision Accession                       | - Franks |           |                       |                                                     |                        |          |                                       | - 1  |                   | -   |                  |                  |       |                                                              |                          | <b>•</b> • | ~        |     |
|--------------------------------------------|----------|-----------|-----------------------|-----------------------------------------------------|------------------------|----------|---------------------------------------|------|-------------------|-----|------------------|------------------|-------|--------------------------------------------------------------|--------------------------|------------|----------|-----|
| <ul> <li>Casco Identity Service</li> </ul> | s Engine |           |                       |                                                     |                        |          |                                       | l    | Work Centers /    | Pos | ture             |                  |       |                                                              |                          | ч <b>ф</b> | <u>ں</u> | ΨIX |
| Bookmarks                                  | Overview | w Ne      | etwork Devices        | Client Provisioning                                 | Policy Elements        | Postu    | re Policy Policy                      | Sets | Troubleshoot      | R   | teports Settings |                  |       |                                                              |                          |            |          |     |
| E Dashboard                                |          | _         |                       |                                                     |                        |          |                                       |      |                   |     |                  |                  |       |                                                              |                          |            |          |     |
| Context Visibility                         |          | Post      | ure Policy            | Guide Me                                            |                        |          |                                       |      |                   |     |                  |                  |       |                                                              |                          |            |          |     |
| % Operations                               |          | Define th | e Posture Policy by c | onfiguring rules based on open                      | ating system and/or of | her cond | itions.                               |      |                   |     |                  |                  |       |                                                              |                          | 9          |          | Q,  |
| Policy                                     |          | ~         |                       |                                                     |                        |          |                                       |      |                   |     |                  |                  |       |                                                              |                          |            |          |     |
| Administration                             |          | Status    | Policy Options        | Rule Name                                           | Identity Groups        |          | Operating Systems                     |      | Compliance Module |     | Posture Type     | Other Conditions |       | Requirements                                                 |                          |            |          |     |
| Work Centers                               |          |           | Policy Options        | Default_AntiMalware_Policy_Ma<br>c                  | ii Any                 | and      | Mac OSX                               | and  | 4.x or later      | and | Agent            | and              | then  | Any_AM_Installation_Ma<br>c                                  | Edit প                   |            |          | - 1 |
|                                            |          |           | Policy Options        | Default_AntiMalware_Policy_Ma<br>c_temporal         | ii Any                 | and      | Mac OSX                               | and  | 4.x or later      | and | Temporal Agent   | and              | 044   | Any_AM_installation_Ma<br>c_temporal                         | Edg<br>Insert new policy |            |          |     |
| ③ Interactive Help                         |          |           | Policy Options        | Default_AntiMalware_Policy_Win                      | ii Any                 | and      | Windows All                           | and  | 4.x or later      | and | Agent            | and              | then  | Any_AM_Installation_Win                                      | Edit Orace               |            |          |     |
|                                            |          |           | Policy Options        | Default_AntiMalware_Policy_Win_temporal             | ii Any                 | and      | Windows All                           | and  | 4.x or later      | and | Temporal Agent   | and              | then  | Any_AM_Installation_Win_temporal                             | Edit +                   |            |          |     |
|                                            |          |           | Policy Options        | Default_AppVIs_Policy_Mac                           | ii Any                 | and      | Mac OSX                               | and  | 4.x or later      | and | Agent            | and              | then  | Default_AppVis_Require<br>ment_Mac                           | Edit v                   |            |          |     |
|                                            |          |           | Policy Options        | Default_AppVIs_Policy_Mac_te<br>mporal              | ii Any                 | and      | Mac OSX                               | and  | 4.x or later      | and | Temporal Agent   | and              | then  | Default_AppVis_Require<br>ment_Mac_temporal                  | Edit y                   |            |          |     |
|                                            |          |           | Policy Optiona        | Default_AppVIs_Policy_Win                           | i' Any                 | and      | Windows All                           | and  | 4.x or later      | and | Agent            | and              | then  | Default_AppVis_Require<br>ment_Win                           | Edit v                   |            |          |     |
|                                            |          |           | Policy Options        | Default_AppVis_Policy_Win_te<br>mporal              | i' Any                 | and .    | Windows All                           | and  | 4.x or later      | and | Temporal Agent   | and              | then  | Default_AppVis_Require<br>ment_Win_temporal                  | Edit +                   |            |          |     |
|                                            |          |           | Policy Options        | Default_Firewalt_Policy_Mac                         | ii Any                 | and      | Mac OSX                               | and  | 4.x or later      | and | Agent            | and              | then. | Default_Firewalt_Require<br>ment_Mac                         | Edit v                   |            |          |     |
|                                            |          |           | Policy Options        | Default_Firewall_Policy_Mac_temporal                | ii Any                 | and      | Mac OSX                               | and  | 4.x or later      | and | Temporal Agent   | and              | then  | Default_Firewall_Require<br>ment_Mac_temporal                | Edit +                   |            |          |     |
|                                            |          |           | Policy Optiona        | Default_Firewall_Policy_Win                         | ii Any                 | and      | Windows All                           | and  | 4.x or later      | and | Agent            | and              | then  | Default_Firewall_Require<br>ment_Win                         | Edit 4                   |            |          |     |
|                                            |          |           | Policy Options        | Default_Firewall_Policy_Win_te<br>mporal            | II Any                 | and      | Windows All                           | and  | 4.x or later      | and | Temporal Agent   | and              | then  | Default_Firewall_Require<br>ment_Win_temporal                | Edit v                   |            |          |     |
|                                            |          |           | Policy Options        | Default_Hardware_Attributes_P<br>olicy_Mac          | ii Any                 | and      | Mac OSX                               | and  | 4.x or later      | and | Agent            | and              | then  | Default_Hardware_Attrib<br>utes_Requirement_Mac              | Edit v                   |            |          |     |
|                                            |          |           | Policy Options        | Default_Hardware_Attributes_P<br>olicy_Mac_temporal | if Any                 | and      | Mac OSX                               | and  | 4.x or later      | and | Temporal Agent   | and              | then  | Default_Hardware_Attrib<br>utes_Requirement_Mac_<br>temporal | Edt v                    |            |          |     |
|                                            |          |           | Policy Options        | Default_Hardware_Attributes_P<br>olicy_Win          | ii Any                 | and      | Windows All                           | and  | 4.x or later      | and | Agent            | and              | then  | Default_Hardware_Attrib<br>utes_Requirement_Win              | Edit v                   |            |          |     |
|                                            |          | -         | A                     | -                                                   |                        |          | · · · · · · · · · · · · · · · · · · · |      | * *- *-*-         |     | *                |                  |       |                                                              |                          |            |          |     |

ISE\_Add\_New\_Posture\_Policy

#### 步骤 22.1 配置详细信息:

规则名称:Demo\_test\_exist\_linux

身份组:任意

操作系统:Linux All

合规性模块:4.x或更高版本

状态类型:代理

要求:Test\_exist\_linux

单击Done 和Save。

| Post |                | Guide Me                                            | ting s | system and/or | r other cone | ditions.    |    |       |            |     |    |                |     |     |     | 2                                                            | ×      |
|------|----------------|-----------------------------------------------------|--------|---------------|--------------|-------------|----|-------|------------|-----|----|----------------|-----|-----|-----|--------------------------------------------------------------|--------|
| ×    |                |                                                     |        |               |              |             |    |       |            |     |    |                |     |     |     |                                                              |        |
|      | Policy Options | Default_Firewall_Policy_Mac                         | ii.    | Atry          | and          | Mac OSX     | an | d 4.) | x or later |     | nd | Agent          | and | the | en. | Default_Firewall_Require<br>ment_Mac                         | Edit 🗸 |
|      | Policy Options | Default_Firewall_Policy_Mac_te<br>mporal            | i.     | Any           | and          | Mac OSX     | an | d 4.) | x or later | - à | nd | Temporal Agent | and | th  | 65  | Default_Firewall_Require<br>ment_Mac_temporal                | Edit 🗸 |
|      | Policy Options | Default_Firewall_Policy_Win                         | H.     | Any           | and          | Windows All | an | d 4.3 | x or later |     | nd | Agent          | and | th  | en. | Default_Firewall_Require<br>ment_Win                         | Edit v |
|      | Policy Options | Default_Firewall_Policy_Win_te<br>mporal            | H.     | Any           | and          | Windows All | an | d 4.3 | x or later | - 1 | nd | Temporal Agent | and | the | en  | Default_Firewall_Require<br>ment_Win_temporal                | Edit v |
|      | Policy Options | Default_Hardware_Attributes_P<br>olicy_Mac          | 1      | Any           | and          | Mac OSX     | an | 4.a   | x or later | -   | nd | Agent          | and | th  | en  | Default_Hardware_Attrib<br>utes_Requirement_Mac              | Edit 🗸 |
|      | Policy Options | Default_Hardware_Attributes_P<br>olicy_Mac_temporal | 1      | Any           | and          | Mac OSX     | an | d 4.3 | x or later | -   | nd | Temporal Agent | and | th  | en  | Default_Hardware_Attrib<br>utes_Requirement_Mac_<br>temporal | Edit 👻 |
|      | Policy Options | Default_Hardware_Attributes_P<br>olicy_Win          | ii.    | Any           | and          | Windows All | an | 4 4 b | x or later |     | nd | Agent          | and | th  | en. | Default_Hardware_Attrib<br>utes_Requirement_Win              | Edit 🗸 |
|      | Policy Options | Default_Hardware_Attributes_P<br>olicy_Win_temporal | R.     | Any           | and          | Windows All | an | d 4.3 | x or later | -   | nd | Temporal Agent | and | the | 65  | Default_Hardware_Attrib<br>utes_Requirement_Win_t<br>emporal | Edit v |
|      | Policy Options | Default_US8_Block_Policy_Win                        | W.     | Any           | and          | Windows All | an | d 4.3 | x or later |     | nd | Agent          | and | th  | en. | USB_Block                                                    | Edit 😔 |
|      | Policy Options | Default_USB_Block_Policy_Win                        | 11     | Any           | and          | Windows All | an | d 4.3 | x or later |     | nd | Temporal Agent | and | th  | en. | USB_Block_temporal                                           | Edit 😔 |

ISE\_Add\_New\_Posture\_Policy\_1

#### 步骤 23. 导航到Work Centers > Posture > Policy Sets。单击以Insert new row above。

| $\equiv \frac{-de-de-}{cisco}$ Identity Services ( | ngine                                                                       | Work Centers / Posture    | A @ @ A   A                                           |
|----------------------------------------------------|-----------------------------------------------------------------------------|---------------------------|-------------------------------------------------------|
| JI Bookmarks                                       | Overview Network Devices Client Provisioning Policy Elements Posture Policy | Sets Troubleshoot Reports | Settings                                              |
| Dashboard                                          | Policy Sets                                                                 |                           | Basel Reset Policyset Hitrouvet                       |
| 10 Context Visibility                              | Pointy Jours                                                                |                           |                                                       |
| X Operations                                       | <ul> <li>Status Policy Set Name Description Conditions</li> </ul>           |                           | Allowed Protocols / Server Sequence Hits Actions View |
| Policy                                             | Q. Search                                                                   |                           |                                                       |
| 2 Administration                                   | Default     Default     Default                                             |                           | Default Network Access 🥒 🕂 o 🔯 🗲                      |
| ③ Interactive Help                                 |                                                                             |                           | Insert new row above                                  |
|                                                    |                                                                             |                           | Reset                                                 |
|                                                    |                                                                             |                           |                                                       |
|                                                    |                                                                             |                           |                                                       |
|                                                    |                                                                             |                           |                                                       |

ISE\_Add\_New\_Policy\_Set

步骤 23.1 配置详细信息:

策略集名称:Firewall Posture

#### 条件:网络接入设备IP地址等于[FTD IP地址]

单击。 Save

| ≡ dentity Services    | Engline Work Centers / Posture                                                                                        | Q & @ Q   A                                           |
|-----------------------|----------------------------------------------------------------------------------------------------|-------------------------------------------------------|
| Bookmarks             | Overview Network Devices Client Provisioning Policy Elements Posture Policy Policy Sets Troubleshoot Reports Settings |                                                       |
| 1년 Context Visibility | Policy Sets                                                                                                    | Reset Reset Policyset Hitcounts Save                  |
| N Operations          | Status         Policy Set Name         Description         Conditions                                                 | Allowed Protocols / Server Sequence Hits Actions View |
| E Policy              | Q Search                                                                                                    |                                                       |
| 2 Administration      | Firewall Posture     Betweet Access Device IP Address TQUALS *******                                                  | Default Network Access 2 + 2                          |
| 📲 Work Centers        | Default     Default     Default                                                                                       | Default Network Access 🥜 + 🔹 🚯 💙                      |
| ③ Interactive Help    |                                                                                                    | Reset                                                 |
|                       |                                                                                                    |                                                       |
|                       |                                                                                                    |                                                       |

ISE\_Add\_New\_Policy\_Set\_1

#### 步骤 23.2单击>以输入策略集。为状态兼容、不兼容和未知状态创建新的授权规则。单击。Save

#### 与compliant\_profile兼容

与non\_compliant\_profile不兼容

#### Unknown\_redirect未知

| dentity Identity | y Serv            | ces Engine         |                                                                                                    |                                                                                                    |                                                                                                    |                                                                                                    |                                                                                                    | Work Cent                                                                                                    | ers / Postu                                                                                                    | re                                                                                                    |                                                                                                    |                                                                                                    |                                                                                                    |                        |                                                                                                    |                                                        |
|------------------|-------------------|--------------------|----------------------------------------------------------------------------------------------------|----------------------------------------------------------------------------------------------------|----------------------------------------------------------------------------------------------------|----------------------------------------------------------------------------------------------------|----------------------------------------------------------------------------------------------------|----------------------------------------------------------------------------------------------------|----------------------------------------------------------------------------------------------------|----------------------------------------------------------------------------------------------------|----------------------------------------------------------------------------------------------------|----------------------------------------------------------------------------------------------------|----------------------------------------------------------------------------------------------------|------------------------|----------------------------------------------------------------------------------------------------|--------------------------------------------------------|
| Overview         | Net<br>2 Searc    | work Devices       | Client Prov                                                                                                    | isioning                                                                                                    | Policy Elements                                                                                                    | Posture Policy                                                                                                    | Policy Sets                                                                                                    | Troubleshoot                                                                                                    | Reports                                                                                                    | Settings                                                                                                    |                                                                                                    |                                                                                                    |                                                                                                    |                        |                                                                                                    |                                                        |
|                  | ٥                 | Firewall Posture   |                                                                                                    |                                                                                                    | 🖵 Nete                                                                                                    | vork Access-Device IP Add                                                                                                    | ress EQUALS :                                                                                                    |                                                                                                    |                                                                                                    |                                                                                                    |                                                                                                    |                                                                                                    | Default Netwo                                                                                                    | rk Access              | 0                                                                                                    | + •                                                    |
| ∼Aut             | thenticat         | ion Policy(1)      |                                                                                                    |                                                                                                    |                                                                                                    |                                                                                                    |                                                                                                    |                                                                                                    |                                                                                                    |                                                                                                    |                                                                                                    |                                                                                                    |                                                                                                    |                        |                                                                                                    |                                                        |
| ۲                | Statu             | s Rule Name        | с                                                                                                    | onditions                                                                                                    |                                                                                                    |                                                                                                    |                                                                                                    |                                                                                                    |                                                                                                    |                                                                                                    |                                                                                                    | Use                                                                                                    |                                                                                                    |                        | Hits                                                                                                    | Actions                                                |
|                  | Q Sear            | ch                 |                                                                                                    |                                                                                                    |                                                                                                    |                                                                                                    |                                                                                                    |                                                                                                    |                                                                                                    |                                                                                                    |                                                                                                    |                                                                                                    |                                                                                                    |                        |                                                                                                    |                                                        |
|                  |                   |                    |                                                                                                    |                                                                                                    |                                                                                                    |                                                                                                    |                                                                                                    | +                                                                                                    |                                                                                                    |                                                                                                    |                                                                                                    |                                                                                                    |                                                                                                    |                        |                                                                                                    |                                                        |
|                  |                   |                    |                                                                                                    |                                                                                                    |                                                                                                    |                                                                                                    |                                                                                                    |                                                                                                    |                                                                                                    |                                                                                                    |                                                                                                    | All_User_                                                                                                    | D_Stores                                                                                                    | 0                      |                                                                                                    | -                                                      |
|                  |                   | Default            |                                                                                                    |                                                                                                    |                                                                                                    |                                                                                                    |                                                                                                    |                                                                                                    |                                                                                                    |                                                                                                    |                                                                                                    | > Option                                                                                                    | s                                                                                                    |                        | 48                                                                                                    | <u>{</u> \$}                                           |
| > Aut            | thorizatio        | n Policy - Local E | xceptions                                                                                                    |                                                                                                    |                                                                                                    |                                                                                                    |                                                                                                    |                                                                                                    |                                                                                                    |                                                                                                    |                                                                                                    |                                                                                                    |                                                                                                    |                        |                                                                                                    |                                                        |
| > Aut            | thorizatio        | n Policy - Global  | Exceptions                                                                                                    |                                                                                                    |                                                                                                    |                                                                                                    |                                                                                                    |                                                                                                    |                                                                                                    |                                                                                                    |                                                                                                    |                                                                                                    |                                                                                                    |                        |                                                                                                    |                                                        |
| ∨Aut             | thorizatio        | n Policy(4)        |                                                                                                    |                                                                                                    |                                                                                                    |                                                                                                    |                                                                                                    |                                                                                                    |                                                                                                    |                                                                                                    |                                                                                                    |                                                                                                    |                                                                                                    |                        |                                                                                                    |                                                        |
|                  |                   |                    |                                                                                                    |                                                                                                    |                                                                                                    |                                                                                                    |                                                                                                    |                                                                                                    |                                                                                                    | Results                                                                                                    |                                                                                                    |                                                                                                    |                                                                                                    |                        |                                                                                                    |                                                        |
| •                | Statu             | s Rule Name        | c                                                                                                    | onditions                                                                                                    |                                                                                                    |                                                                                                    |                                                                                                    |                                                                                                    |                                                                                                    | Profiles                                                                                                    |                                                                                                    | Security Gr                                                                                                    | oups                                                                                                    |                        | Hits                                                                                                    | Actions                                                |
|                  | Q Sear            | ch                 |                                                                                                    |                                                                                                    |                                                                                                    |                                                                                                    |                                                                                                    |                                                                                                    |                                                                                                    |                                                                                                    |                                                                                                    |                                                                                                    |                                                                                                    |                        |                                                                                                    |                                                        |
|                  | 0                 | Compliant          | ł                                                                                                    | E Session-P                                                                                                    | ostureStatus EQUALS Cor                                                                                                    | npliant                                                                                                    |                                                                                                    |                                                                                                    |                                                                                                    | compliant_profile                                                                                                    | 0+                                                                                                    | Select fro                                                                                                    | m list                                                                                                    | <i>ø</i> +             | 15                                                                                                    | <b>@</b>                                               |
|                  | ٥                 | Non_Compliant      | ł                                                                                                    | E Session P                                                                                                    | ostureStatus EQUALS Nor                                                                                                    | Compliant                                                                                                    |                                                                                                    |                                                                                                    |                                                                                                    | non_compliant_profile                                                                                                    | 0+                                                                                                    | Select fro                                                                                                    | m list                                                                                                    | 1                      | 5                                                                                                    | (2)                                                    |
|                  | 0                 | Unknown            | ł                                                                                                    | is Session-P                                                                                                    | ostureStatus EQUALS Uni                                                                                                    | ntown                                                                                                    |                                                                                                    |                                                                                                    |                                                                                                    | unknown_redirect                                                                                                    | 0+                                                                                                    | Select fro                                                                                                    | m list                                                                                                    | 0 +                    | 47                                                                                                    | (2)                                                    |
|                  | Overview Au Au Au | Overview Net       | Overview Network Devices Overview Network Devices  V-Authentication Policy(1)  Status Rule Name  Search  Authorization Policy - Local E  Authorization Policy - Local E  Authorization Policy - Local E  Authorization Policy - Local E  Cuthorization Policy - Local E  Cuthorization Policy | Overview     Network Devices     Client Prov       Overview     Network Devices     Client Prov       Image: Status     Firewall Posture     Image: Status       Image: Status     Rule Name     C       Image: Status     Dafasti       Image: Authorization Policy - Local Exceptions       Image: Authorization Policy - Local Exceptions       Image: Authorization Policy - Local Exceptions       Image: Authorization Policy (4)       Image: Status     Rule Name       Image: Compliant       Image: Authorization Policy (1) | Overview       Network Devices       Client Provisioning         Overview       Network Devices       Client Provisioning         Image: Status       Rule Name       Conditions         Image: Status       Rule Name       Conditions         Image: Status </td <th>Overview       Network Devices       Client Provisioning       Policy Elements         Image: Condition Policy(1)       Image: Condition S       Image: Condition S         Image: Condition Policy(1)       Image: Condition S       Image: Condition S         Image: Condition Policy(1)       Image: Condition S       Image: Condition S         Image: Condition Policy(1)       Image: Condition S       Image: Condition S         Image: Condition Policy - Local Exceptions       Image: Condition S       Image: Condition S         Image: Condition Policy(4)       Image: Condition S       Image: Condition S         Image: Condition Compliant       Image: Session PostureStatus EQUALS for Image: Condition S         Image: Condition Image: Condition S       Image: Condition S       Image: Condition S         Image: Condition Image: Condition S       Image: Condition S       Image: Condition S         Image: Condition Image: Condition S       Image: Condition S       Image: Condition S         Image: Condition Image: Condition Image: Condimage: Condimage: Condimage: Condition Image: Condition Image: Con</th> <td>Overview       Network Devices       Client Provisioning       Policy Elements       Posture Policy         Image: Status       Prevail Pathree       Image: Status       Network Access Device IP Add         Image: Authentication Policy(1)       Image: Status       Network Access Device IP Add         Image: Status       Rule Name       Conditions         Image: Status       Rule Name       Conditions         Image: Status       Default       Image: Status         Image: Authorization Policy - Local Exceptions       Image: Authorization Policy(4)         Image: Status       Rule Name       Conditions         Image: Status       Rule Name       Conditions         Image: Status       Rule Name       Conditions         Image: Status       Rule Name       Conditions         Image: Status       Rule Name       Conditions         Image: Status       Rule Name       Conditions         Image: Status       Rule Name       Conditions         Image: Status       Rule Name       Conditions         Image: Status       Rule Name       Conditions         Image: Status       Rule Name       Conditions         Image: Status       Rule Name       Conditions         Image: Status       Rule Name<!--</td--><td>Overview       Network Devices       Client Provisioning       Policy Elements       Posture Policy       Policy Sets            <ul> <li>Prevail</li> <li>Prevail</li></ul></td><td>Status     Rule Name     Conditions       Vurtication Policy - Local Exceptions       Authorization Policy - Global Exceptions       Authorization Policy - Global Exceptions       Authorization Policy - Global Exceptions       Vurtication Policy - Global Exceptions       Vurtication Policy - Global Exceptions</td><td>Work Clentity Services Engine     Work Centers / Postur         Overview     Network Devices     Client Provisioning     Policy Elements     Posture Policy     Policy Sets     Troubleshoot     Reports         Image: Conditions     Image: Conditions     Image: Conditions     Image: Conditions     Image: Conditions         Image: Conditions     Image: Conditions     Image: Conditions     Image: Conditions     Image: Conditions         Image: Conditions     Image: Conditions     Image: Conditions     Image: Conditions     Image: Conditions         Image: Conditions     Image: Conditions     Image: Conditions     Image: Conditions     Image: Conditions         Image: Conditions     Image: Conditions     Image: Conditions     Image: Conditions     Image: Conditions         Image: Conditions     Image: Conditions     Image: Conditions     Image: Conditions     Image: Conditions         Image: Conditions     Image: Conditions     Image: Conditions     Image: Conditions     Image: Conditions         Image: Conditions     Image: Conditions     Image: Conditions     Image: Conditions         Image: Conditions     Image: Conditions     Image: Conditions     Image: Conditions         Image: Conditions     Image: Conditions     Image: Conditions     Image: Conditions   &lt;</td><td>Udentity Services Engine         Work Centers / Posture           Overview         Network Devices         Client Provisioning         Policy Elements         Posture Policy         Policy Sets         Troubleshoot         Reports         Settings           Image: Setting         Image: Setting         Image: Seting         Image: Setting         I</td><td>Udentity Services Engine     Overview     Network Devices     Client Provisioning   Policy Elements     Prevel     Prevel     VAuthentication Policy(1)     Status     Relevint     Pathentication Policy(2)     Default     Outhentication Policy(2)     Status     Relevint     Prevelle     Valuetorization     Policy 1 Conditions     Valuetorization     Policy 1 Conditions     Valuetorization     Policy 2 Conditions     Valuetorization     Valuetorization     Policy 2 Conditions     Valuetorization     Valuetorization     Policy 2     Status   Rue Name   Conditions   Valuetorization   Policy 3   Status   Rue Name   Conditions   Valuetorization   Policy 4   Status   Rue Name   Conditions   Valuetorization   Policy 5   Status   Rue Name   Conditions   Policy 6   Status   Rue Name   Conditions   Rue Name   Conditions   Rue Name   Cond</td><td>Udentity Services Engine         Work Centers / Posture           Overview         Network Devices         Client Provisioning         Policy Elements         Policy Sets         Troubleshoot         Reports         Settings           Image: Setting         Image: Setting         Image: Seting         Image: Setting         I</td><td>Work Centers / Potture</td><td>Work Centers / Posture     Overview Network Devices Client Provisioning Policy Elements Policy Sets Troubleshoot Reports Settings       Press Palers  Default Default Default Default Default Default       Press Palers Cenditions Use        Default        &lt;</td><td>Market Identity Services Engine Work Centers / Posture</td></td> | Overview       Network Devices       Client Provisioning       Policy Elements         Image: Condition Policy(1)       Image: Condition S       Image: Condition S         Image: Condition Policy(1)       Image: Condition S       Image: Condition S         Image: Condition Policy(1)       Image: Condition S       Image: Condition S         Image: Condition Policy(1)       Image: Condition S       Image: Condition S         Image: Condition Policy - Local Exceptions       Image: Condition S       Image: Condition S         Image: Condition Policy(4)       Image: Condition S       Image: Condition S         Image: Condition Compliant       Image: Session PostureStatus EQUALS for Image: Condition S         Image: Condition Image: Condition S       Image: Condition S       Image: Condition S         Image: Condition Image: Condition S       Image: Condition S       Image: Condition S         Image: Condition Image: Condition S       Image: Condition S       Image: Condition S         Image: Condition Image: Condition Image: Condimage: Condimage: Condimage: Condition Image: Condition Image: Con | Overview       Network Devices       Client Provisioning       Policy Elements       Posture Policy         Image: Status       Prevail Pathree       Image: Status       Network Access Device IP Add         Image: Authentication Policy(1)       Image: Status       Network Access Device IP Add         Image: Status       Rule Name       Conditions         Image: Status       Rule Name       Conditions         Image: Status       Default       Image: Status         Image: Authorization Policy - Local Exceptions       Image: Authorization Policy(4)         Image: Status       Rule Name       Conditions         Image: Status       Rule Name       Conditions         Image: Status       Rule Name       Conditions         Image: Status       Rule Name       Conditions         Image: Status       Rule Name       Conditions         Image: Status       Rule Name       Conditions         Image: Status       Rule Name       Conditions         Image: Status       Rule Name       Conditions         Image: Status       Rule Name       Conditions         Image: Status       Rule Name       Conditions         Image: Status       Rule Name       Conditions         Image: Status       Rule Name </td <td>Overview       Network Devices       Client Provisioning       Policy Elements       Posture Policy       Policy Sets            <ul> <li>Prevail</li> <li>Prevail</li></ul></td> <td>Status     Rule Name     Conditions       Vurtication Policy - Local Exceptions       Authorization Policy - Global Exceptions       Authorization Policy - Global Exceptions       Authorization Policy - Global Exceptions       Vurtication Policy - Global Exceptions       Vurtication Policy - Global Exceptions</td> <td>Work Clentity Services Engine     Work Centers / Postur         Overview     Network Devices     Client Provisioning     Policy Elements     Posture Policy     Policy Sets     Troubleshoot     Reports         Image: Conditions     Image: Conditions     Image: Conditions     Image: Conditions     Image: Conditions         Image: Conditions     Image: Conditions     Image: Conditions     Image: Conditions     Image: Conditions         Image: Conditions     Image: Conditions     Image: Conditions     Image: Conditions     Image: Conditions         Image: Conditions     Image: Conditions     Image: Conditions     Image: Conditions     Image: Conditions         Image: Conditions     Image: Conditions     Image: Conditions     Image: Conditions     Image: Conditions         Image: Conditions     Image: Conditions     Image: Conditions     Image: Conditions     Image: Conditions         Image: Conditions     Image: Conditions     Image: Conditions     Image: Conditions     Image: Conditions         Image: Conditions     Image: Conditions     Image: Conditions     Image: Conditions         Image: Conditions     Image: Conditions     Image: Conditions     Image: Conditions         Image: Conditions     Image: Conditions     Image: Conditions     Image: Conditions   &lt;</td> <td>Udentity Services Engine         Work Centers / Posture           Overview         Network Devices         Client Provisioning         Policy Elements         Posture Policy         Policy Sets         Troubleshoot         Reports         Settings           Image: Setting         Image: Setting         Image: Seting         Image: Setting         I</td> <td>Udentity Services Engine     Overview     Network Devices     Client Provisioning   Policy Elements     Prevel     Prevel     VAuthentication Policy(1)     Status     Relevint     Pathentication Policy(2)     Default     Outhentication Policy(2)     Status     Relevint     Prevelle     Valuetorization     Policy 1 Conditions     Valuetorization     Policy 1 Conditions     Valuetorization     Policy 2 Conditions     Valuetorization     Valuetorization     Policy 2 Conditions     Valuetorization     Valuetorization     Policy 2     Status   Rue Name   Conditions   Valuetorization   Policy 3   Status   Rue Name   Conditions   Valuetorization   Policy 4   Status   Rue Name   Conditions   Valuetorization   Policy 5   Status   Rue Name   Conditions   Policy 6   Status   Rue Name   Conditions   Rue Name   Conditions   Rue Name   Cond</td> <td>Udentity Services Engine         Work Centers / Posture           Overview         Network Devices         Client Provisioning         Policy Elements         Policy Sets         Troubleshoot         Reports         Settings           Image: Setting         Image: Setting         Image: Seting         Image: Setting         I</td> <td>Work Centers / Potture</td> <td>Work Centers / Posture     Overview Network Devices Client Provisioning Policy Elements Policy Sets Troubleshoot Reports Settings       Press Palers  Default Default Default Default Default Default       Press Palers Cenditions Use        Default        &lt;</td> <td>Market Identity Services Engine Work Centers / Posture</td> | Overview       Network Devices       Client Provisioning       Policy Elements       Posture Policy       Policy Sets <ul> <li>Prevail</li> <li>Prevail</li></ul> | Status     Rule Name     Conditions       Vurtication Policy - Local Exceptions       Authorization Policy - Global Exceptions       Authorization Policy - Global Exceptions       Authorization Policy - Global Exceptions       Vurtication Policy - Global Exceptions       Vurtication Policy - Global Exceptions | Work Clentity Services Engine     Work Centers / Postur         Overview     Network Devices     Client Provisioning     Policy Elements     Posture Policy     Policy Sets     Troubleshoot     Reports         Image: Conditions     Image: Conditions     Image: Conditions     Image: Conditions     Image: Conditions         Image: Conditions     Image: Conditions     Image: Conditions     Image: Conditions     Image: Conditions         Image: Conditions     Image: Conditions     Image: Conditions     Image: Conditions     Image: Conditions         Image: Conditions     Image: Conditions     Image: Conditions     Image: Conditions     Image: Conditions         Image: Conditions     Image: Conditions     Image: Conditions     Image: Conditions     Image: Conditions         Image: Conditions     Image: Conditions     Image: Conditions     Image: Conditions     Image: Conditions         Image: Conditions     Image: Conditions     Image: Conditions     Image: Conditions     Image: Conditions         Image: Conditions     Image: Conditions     Image: Conditions     Image: Conditions         Image: Conditions     Image: Conditions     Image: Conditions     Image: Conditions         Image: Conditions     Image: Conditions     Image: Conditions     Image: Conditions   < | Udentity Services Engine         Work Centers / Posture           Overview         Network Devices         Client Provisioning         Policy Elements         Posture Policy         Policy Sets         Troubleshoot         Reports         Settings           Image: Setting         Image: Setting         Image: Seting         Image: Setting         I | Udentity Services Engine     Overview     Network Devices     Client Provisioning   Policy Elements     Prevel     Prevel     VAuthentication Policy(1)     Status     Relevint     Pathentication Policy(2)     Default     Outhentication Policy(2)     Status     Relevint     Prevelle     Valuetorization     Policy 1 Conditions     Valuetorization     Policy 1 Conditions     Valuetorization     Policy 2 Conditions     Valuetorization     Valuetorization     Policy 2 Conditions     Valuetorization     Valuetorization     Policy 2     Status   Rue Name   Conditions   Valuetorization   Policy 3   Status   Rue Name   Conditions   Valuetorization   Policy 4   Status   Rue Name   Conditions   Valuetorization   Policy 5   Status   Rue Name   Conditions   Policy 6   Status   Rue Name   Conditions   Rue Name   Conditions   Rue Name   Cond | Udentity Services Engine         Work Centers / Posture           Overview         Network Devices         Client Provisioning         Policy Elements         Policy Sets         Troubleshoot         Reports         Settings           Image: Setting         Image: Setting         Image: Seting         Image: Setting         I | Work Centers / Potture | Work Centers / Posture     Overview Network Devices Client Provisioning Policy Elements Policy Sets Troubleshoot Reports Settings       Press Palers  Default Default Default Default Default Default       Press Palers Cenditions Use        Default        < | Market Identity Services Engine Work Centers / Posture |

ISE\_Add\_New\_Policy\_Set\_2

#### Ubuntu上的配置

步骤 24通过GUI登录到Ubuntu客户端。打开浏览器以登录VPN门户。在本例中为demo.example.com。

| demo.ex                  | xam | nple.com/+CS | COEX | +                         |                                   |   | -                  | ē            | × |
|--------------------------|-----|--------------|------|---------------------------|-----------------------------------|---|--------------------|--------------|---|
| $\leftarrow \rightarrow$ | è   | С            | 0 🗛  | https://demo.example.com/ | CSCOE+/logon.html#form_title_text | ដ | $\bigtriangledown$ | $\mathbf{F}$ | ≡ |

| Logon                                 |
|---------------------------------------|
| Group posture_vpn v Username Password |
| Logon                                 |

Ubuntu\_Browser\_VPN\_Login

步骤 25单击。Download for Linux

| Cisco Secur                  | e Client Insta | llati        | +                                                             |   |         |                   |   | ē            | × |
|------------------------------|----------------|--------------|---------------------------------------------------------------|---|---------|-------------------|---|--------------|---|
| $\leftarrow \   \rightarrow$ | C              | 0 &          | https://demo. <b>example.com</b> /CACHE/stc/2/index.html      | Ē | 80%     | ជ                 | ⊘ | $\mathbf{F}$ | ≡ |
|                              | Secure (       | RE<br>Client |                                                               |   |         |                   |   |              |   |
|                              |                |              | Cisco Secure Client Download                                  | H |         | bi                |   |              |   |
|                              |                |              | Download & Install                                            |   |         |                   |   |              |   |
|                              |                |              | Download Cisco Secure Client and install it on your computer. |   | • Inst  | ructions          |   |              |   |
|                              |                |              |                                                               |   | U IIISU | u u u u u u u u u |   |              |   |

Ubuntu\_Browser\_VPN\_Download\_1

下载的文件名为cisco-secure-client-linux64-5.1.3.62-core-vpn-webdeploy-k9.sh。

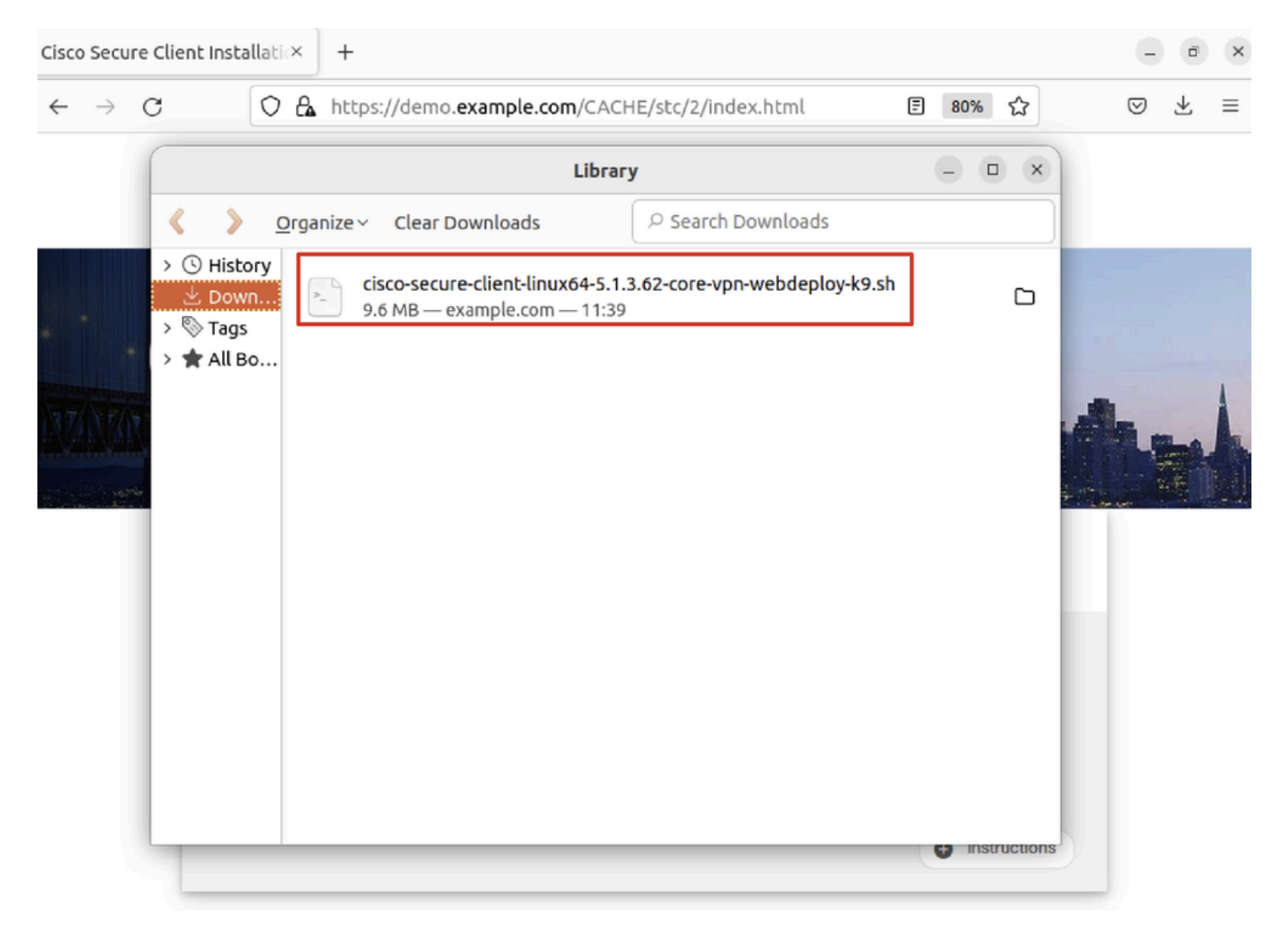

Ubuntu\_Browser\_VPN\_Download\_2

步骤 26通过浏览器下载VPN证书并将文件重命名为<certificate>.crt。这是使用firefox下载证书的示例。

| -            | demo.example.   | com/+CSCOE× +                                                       | $\sim$          |   | đ  | × |
|--------------|-----------------|---------------------------------------------------------------------|-----------------|---|----|---|
| $\leftarrow$ | $\rightarrow$ C | Ttps://demo. <b>example.com</b> /+CSCOE+/logon.html#form_title_text | ${igsidential}$ | ۲ | பி | ≡ |

| General Media Permissions                                                                                                    | COE+/logon.ntml                                                                          | #rorm_title_text _ U                                          |  |  |  |
|----------------------------------------------------------------------------------------------------|------------------------------------------------------------------------------------------|---------------------------------------------------------------|--|--|--|
| Website Identity         Website:       demo.example.com         Owner:       This website does not supply ownership in         Verified by:       C=CN,CN=demo.example.com                                                                              | formation.                                                                               | <u>V</u> iew Certificate                                      |  |  |  |
| Privacy & History<br>Have I visited this website prior to today?                                                                                                    | No                                                                                       |                                                               |  |  |  |
| Is this website storing information on my computer?                                                                                                    | Yes, cookies                                                                             | <u>C</u> lear Cookies and Site Data                           |  |  |  |
| Have I saved any passwords for this website?                                                                                                    | No                                                                                       | Vie <u>w</u> Saved Passwords                                  |  |  |  |
| Technical Details<br>Connection Encrypted (TLS_AES_128_GCM_SHA256, 12<br>The page you are viewing was encrypted before being to<br>Encryption makes it difficult for unauthorized people to<br>therefore unlikely that anyone read this page as it trave | 8 bit keys, TLS 1.3)<br>ransmitted over the<br>view information t<br>led across the netw | e Internet.<br>raveling between computers. It<br>ork.<br>Help |  |  |  |

Ubuntu\_Browser\_VPN\_Cert\_Download

步骤 27在Ubuntu客户端上打开终端。导航到path home/user/Downloads/安装Cisco安全客户端。

# <#root>

user@ubuntu22-desktop:~\$

cd Downloads/

```
user@ubuntu22-desktop:~/Downloads$
```

```
ls
```

```
cisco-secure-client-linux64-5.1.3.62-core-vpn-webdeploy-k9.sh
```

demo-example-com.crt

```
user@ubuntu22-desktop:~/Downloads$
```

```
chmod +x cisco-secure-client-linux64-5.1.3.62-core-vpn-webdeploy-k9.sh
```

[sudo] password for user: Installing Cisco Secure Client... Migrating /opt/cisco/anyconnect directory to /opt/cisco/secureclient directory Extracting installation files to /tmp/vpn.zaeAZd/vpninst959732303.tgz... Unarchiving installation files to /tmp/vpn.zaeAZd... Starting Cisco Secure Client Agent... Done! Exiting now. user@ubuntu22-desktop:~/Downloads\$

步骤 28信任Ubuntu客户端上的VPN门户证书。

<#root>

user@ubuntu22-desktop:~\$

cd Downloads/

user@ubuntu22-desktop:~/Downloads\$

ls

```
cisco-secure-client-linux64-5.1.3.62-core-vpn-webdeploy-k9.sh
```

demo-example-com.crt

user@ubuntu22-desktop:~/Downloads\$

openssl verify demo-example-com.crt

CN = demo.example.com, C = CN
error 18 at 0 depth lookup: self-signed certificate
Error demo-example-com.crt:

verification failed

user@ubuntu22-desktop:~/Downloads\$

sudo cp demo-example-com.crt /usr/local/share/ca-certificates/

user@ubuntu22-desktop:~/Downloads\$

sudo update-ca-certificates

Updating certificates in /etc/ssl/certs... rehash: warning: skipping ca-certificates.crt,it does not contain exactly one certificate or CRL

#### 1 added

```
, O removed; done.
Running hooks in /etc/ca-certificates/update.d...
done.
```

user@ubuntu22-desktop:~/Downloads\$

openssl verify demo-example-com.crt

demo-example-com.crt: OK

步骤 29在Ubuntu客户端上打开Cisco Secure Client,然后将VPN成功连接到demo.example.com。

|             |           | Cisco Secure  | Client   |       | • |     | ×   |
|-------------|-----------|---------------|----------|-------|---|-----|-----|
| AnyCon      | nect VPN  | ✓ Statist     | ics      | About |   |     |     |
|             |           | ייןיי<br>cisc | ı .<br>0 |       |   |     |     |
| Connect to: | demo.exa  | ample.com     |          |       | ~ | ] [ | \$  |
| Group:      | posture_v | pn            |          |       |   | ~   | r ) |
| Username:   | isetest   |               |          |       |   |     |     |
| Password:   | ******    |               |          |       |   |     |     |
|             |           |               |          |       |   |     |     |

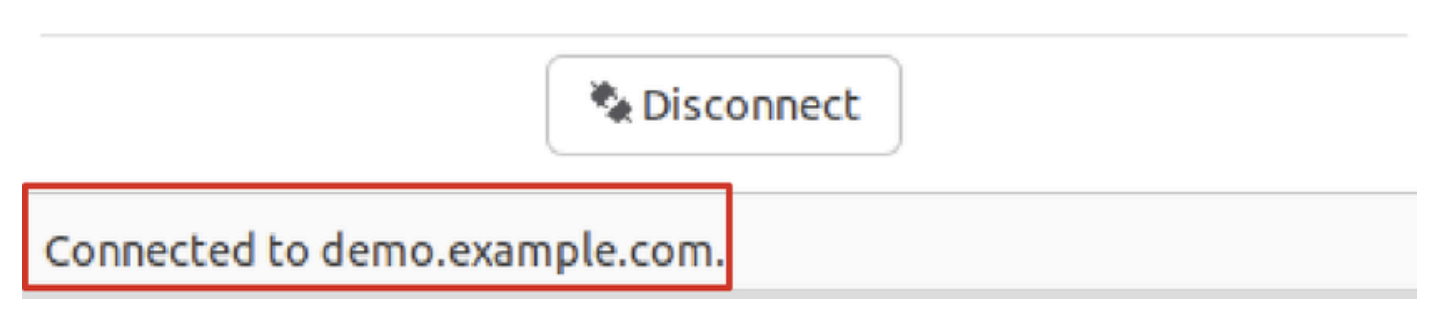

 $Ubuntu\_Secure\_Client\_Connected$ 

步骤 30打开浏览器以访问触发重定向至ISE CPP门户的任何网站。从ISE CPP门户下载证书并将文件重命名为<certificate>.crt。 这是 使用Firefox进行下载的示例。

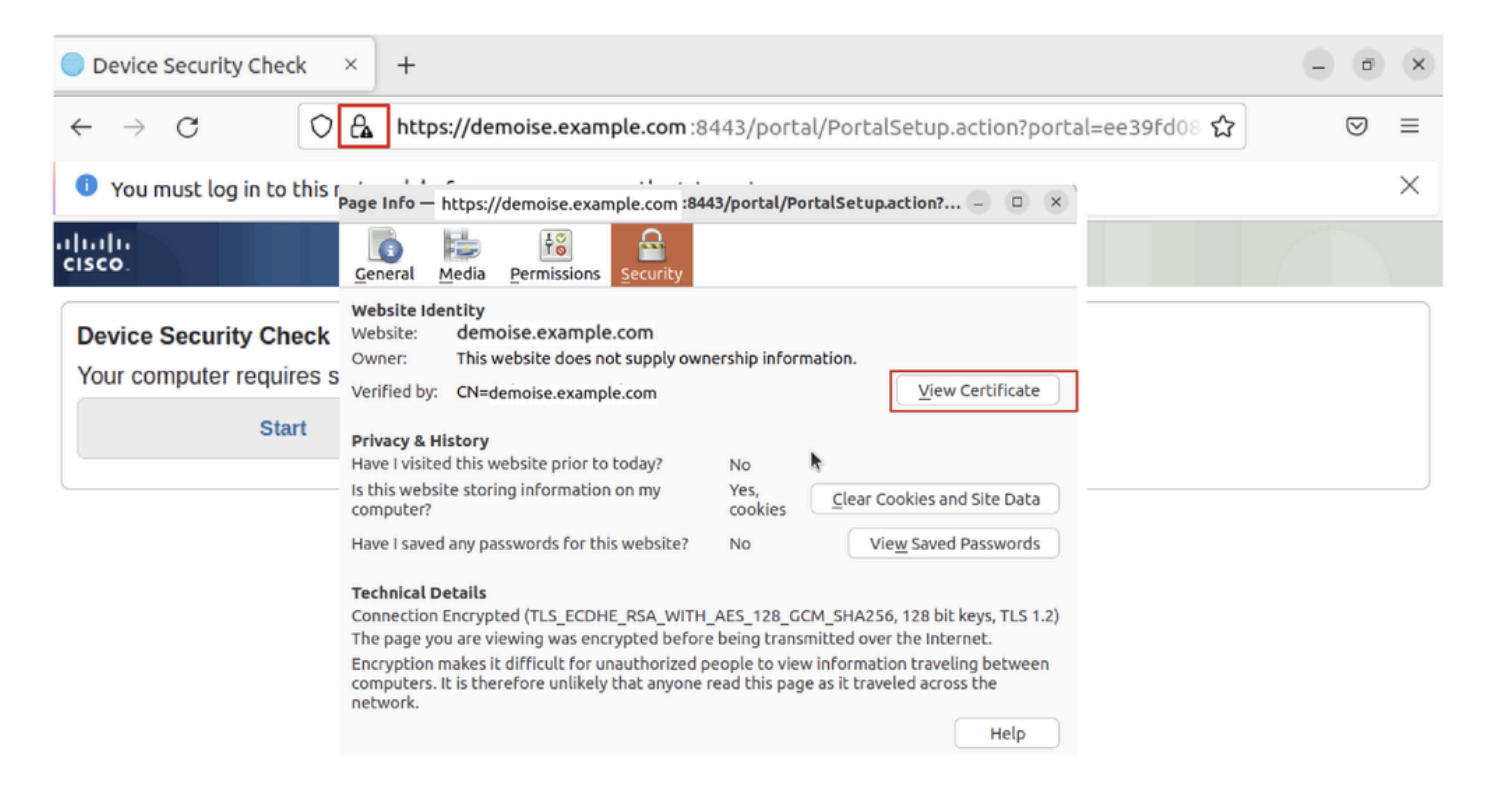

```
Ubuntu_Browser_CPP_Cert_Download
```

#### 步骤 30.1信任Ubuntu客户端上的ISE CPP门户证书。

#### <#root>

user@ubuntu22-desktop:~/Downloads\$ ls cisco-secure-client-linux64-5.1.3.62-core-vpn-webdeploy-k9.sh demo-example-com.crt

ise-cert.crt

user@ubuntu22-desktop:~/Downloads\$

sudo cp ise-cert.crt /usr/local/share/ca-certificates/

user@ubuntu22-desktop:~/Downloads\$

sudo update-ca-certificates

Updating certificates in /etc/ssl/certs... rehash: warning: skipping ca-certificates.crt,it does not contain exactly one certificate or CRL

1 added

```
, O removed; done.
Running hooks in /etc/ca-certificates/update.d...
done.
```

步骤 31在ISE CPP门户上点击Start。

| O Device Security Check × +                                                                                                  |  | ø                  | × |  |  |  |  |  |
|----------------------------------------------------------------------------------------------------|--|--------------------|---|--|--|--|--|--|
| ← → C () A https://demoise.example.com:8443/portal/PortalSetup.action?portal=ee39fd08 ☆                                      |  | $\bigtriangledown$ | ≡ |  |  |  |  |  |
| Our must log in to this network before you can access the Internet.                                                          |  |                    |   |  |  |  |  |  |
| Client Provisioning Portal                                                                                                   |  |                    |   |  |  |  |  |  |
| Device Security Check Your computer requires security software to be installed before you can connect to the network.  Start |  |                    |   |  |  |  |  |  |
| Ubuntu_Browser_CPP_Start                                                                                                    |  |                    |   |  |  |  |  |  |

# 步骤32.Click here to download and install Agent.

| Device Security                                                                                                    | y Check × +                                                                     | - • •   | ¢ |  |  |  |  |  |  |
|----------------------------------------------------------------------------------------------------|---------------------------------------------------------------------------------|---------|---|--|--|--|--|--|--|
| $\leftarrow \   \rightarrow \   G$                                                                                                    | https://demoise.example.com ::8443/portal/ClientProvisionStart.action?from=CL 🏠 | $\odot$ |   |  |  |  |  |  |  |
| You must log                                                                                                    | ) in to this network before you can access the Internet.                        | ×       |   |  |  |  |  |  |  |
| cisco.                                                                                                    | Client Provisioning Portal                                                      |         |   |  |  |  |  |  |  |
| Device Security Check<br>Your computer requires security software to be installed before you can connect to the network.<br>Unable to detect Posture Agent                                                                                                    |                                                                                 |         |   |  |  |  |  |  |  |
| •                                                                                                    | + This is my first time here                                                    |         |   |  |  |  |  |  |  |
| <ol> <li>You must install Agent to check your device before accessing the network. <u>Click here to download and install Agent</u></li> <li>After installation, Agent will automatically scan your device before allowing you access to the network.</li> <li>You have 20 minutes to install and for the system scan to complete.</li> </ol> |                                                                                 |         |   |  |  |  |  |  |  |
| Note: With some browsers, when you click Download, the script is directly saved in the configured Downloads folder in your system.<br>Tip: Leave Agent running so it will automatically scan your device and connect you faster next time you access this network.                                                                           |                                                                                 |         |   |  |  |  |  |  |  |
|                                                                                                    |                                                                                 |         |   |  |  |  |  |  |  |
|                                                                                                    |                                                                                 |         | J |  |  |  |  |  |  |

Ubuntu\_Browser\_CPP\_Download\_Posture

步骤 33在Ubuntu客户端上打开终端。导航到路径home/user/Downloads/,安装状态模块。

# <#root>

user@ubuntu22-desktop:~/Downloads\$ ls

cisco-secure-client-ise-network-assistant-linux64-5.1.3.62\_demoise.example.com\_8443\_0NcLgcMURfyZmR6HoLmL

```
cisco-secure-client-linux64-5.1.3.62-core-vpn-webdeploy-k9.sh
demo-example-com.crt
ise-cert.crt
```

```
user@ubuntu22-desktop:~/Downloads$
```

```
chmod +x cisco-secure-client-ise-network-assistant-linux64-5.1.3.62_demoise.example.com_8443_0NcLgcMURfy
```

user@ubuntu22-desktop:~/Downloads\$
user@ubuntu22-desktop:~/Downloads\$
user@ubuntu22-desktop:~/Downloads\$

./cisco-secure-client-ise-network-assistant-linux64-5.1.3.62\_demoise.example.com\_8443\_0NcLgcMURfyZmR6HoI

Cisco Network Setup Assistant (c) 2022-2024 Cisco Systems, Inc. Cisco, Cisco Systems and Cisco Systems logo are registered trademarks Cisco ISE Network Setup Assistant started. Version - 5.1.3.62 Trusted and Secure Connection You are connected to

demoise.example.com

whose identity has been certified. Your connection to this website is encrypted. Downloading Cisco Secure Client... Downloading remote package... Running Cisco Secure Client - Downloader... Installation is completed.

步骤 34在Ubuntu客户端UI上,退出Cisco安全客户端并重新打开它。ISE终端安全评估模块安装成功并运行。

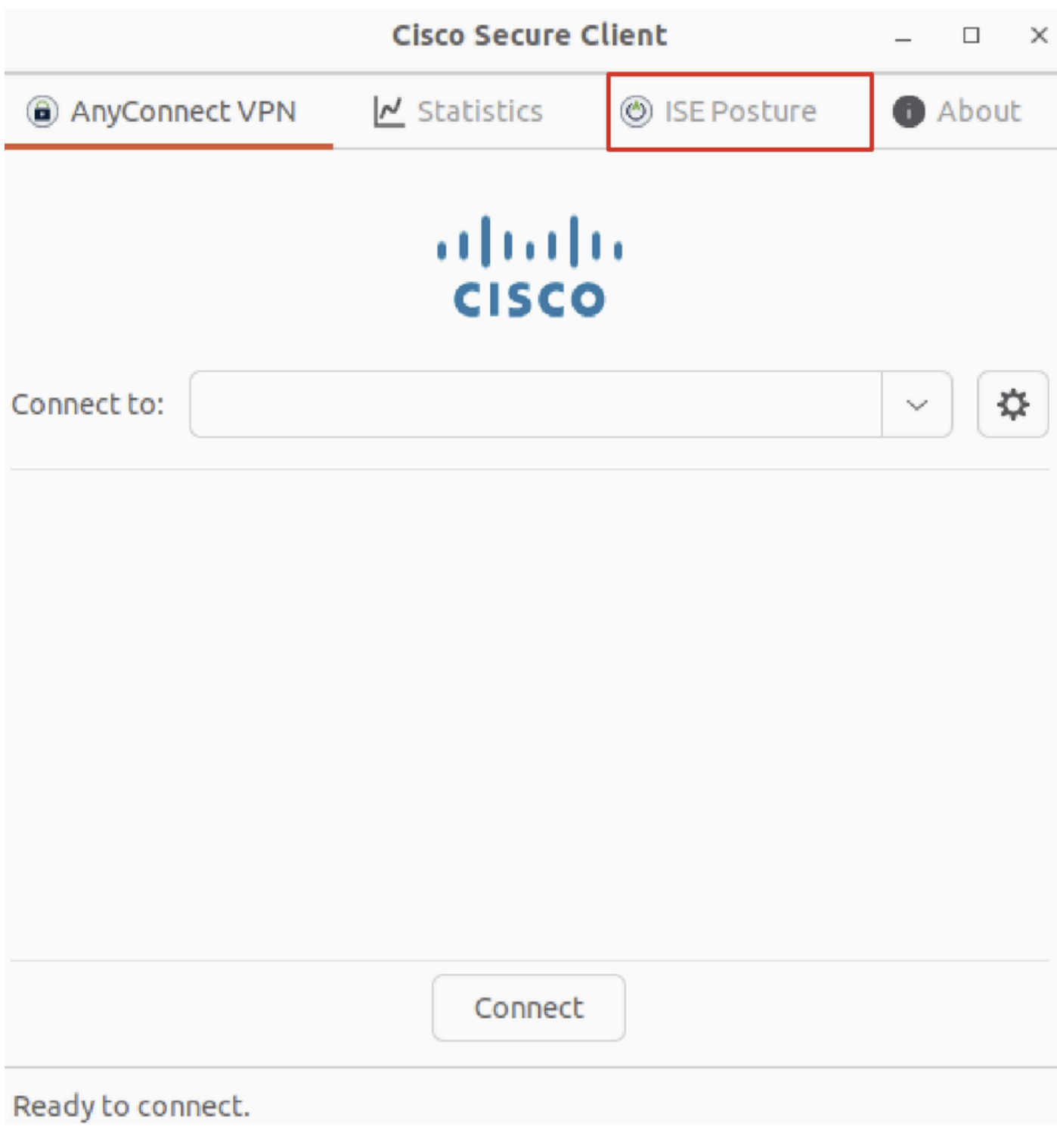

Ubuntu\_Secure\_Client\_ISE\_Posture\_Installed

步骤 35在Ubuntu客户端上打开终端。导航到路径home/user/Desktop,创建test.txt一个文件以满足ISE上配置的文件条件。

# <#root>

user@ubuntu22-desktop:~\$

cd Desktop/

user@ubuntu22-desktop:~/Desktop\$

echo test > test.txt

# 验证

使用本部分可确认配置能否正常运行。

步骤1:在Ubuntu客户端上将VPN连接到demo.example.com。

|                                  | - • ×        |             |       |  |  |  |  |  |  |
|----------------------------------|--------------|-------------|-------|--|--|--|--|--|--|
| AnyConnect VPN                   | ✓ Statistics | lSE Posture | About |  |  |  |  |  |  |
| cisco                            |              |             |       |  |  |  |  |  |  |
| Connect to: demo.example.com 🗸 🏹 |              |             |       |  |  |  |  |  |  |
| Group: posture_vpn ~             |              |             |       |  |  |  |  |  |  |
| Username: isetest                |              |             |       |  |  |  |  |  |  |
| Password:                        |              |             |       |  |  |  |  |  |  |
|                                  |              |             |       |  |  |  |  |  |  |

| No. 2010 Disconnect            |  |  |  |  |  |  |  |
|--------------------------------|--|--|--|--|--|--|--|
| Connected to demo.example.com. |  |  |  |  |  |  |  |

 $Verify\_Ubuntu\_Secure\_Client\_Connected$ 

第二步:检查Ubuntu客户端上的ISE终端安全评估状态。

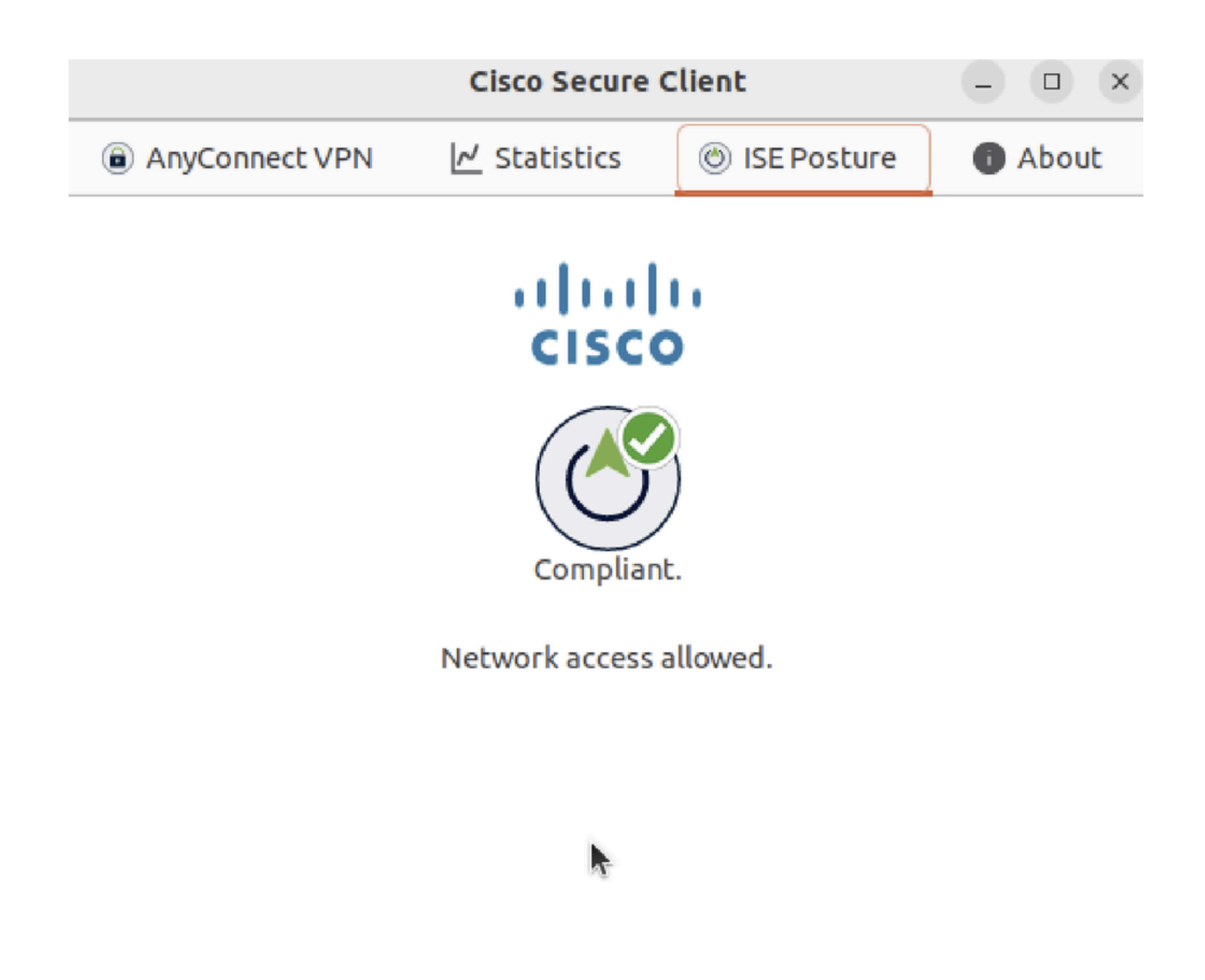

#### Verify\_Ubuntu\_Secure\_Client\_Compliance

# 第三步:检查ISE上的Radius实时日志。导航到Operations > RADIUS Live Log。

| ≡                | -thathe I | dentity Services Engine      |               |         |                   | Оре               | rations / RADIUS   |                |                                | Q & @ Q   A                  |
|------------------|-----------|------------------------------|---------------|---------|-------------------|-------------------|--------------------|----------------|--------------------------------|------------------------------|
| Ц                | Live      | e Logs Live Sessions         |               |         |                   |                   |                    |                |                                |                              |
| 55               |           |                              |               |         |                   |                   |                    |                |                                |                              |
| 1 <sup>1</sup> 0 |           | Misconfigured Supplicants 🕕  |               | Miscon  | figured Network D | evices 🕕          | RADIUS Drops       |                | Client Stopped Responding ①    | Repeat Counter 🕕             |
| Х                |           | 0                            |               |         | 0                 |                   | 0                  |                | 0                              | 0                            |
| U                |           |                              |               |         |                   |                   |                    |                | Refresh Show                   | Within                       |
| 80               |           |                              |               |         |                   |                   |                    |                | Never v Latest 20 re           | cords 🗸 Last 24 hours 🗸      |
| di.              |           | ☐                            | 🖞 Export To 🗸 |         |                   |                   |                    |                |                                | Filter 🗸 🐵                   |
|                  |           | Time                         | Status        | Details | Identity          | Endpoint ID       | Endpoint Profile   | Posture Status | Authentication Policy A        | uthorization Policy          |
| ?                |           |                              | Y             |         | Identity          | Endpoint ID       | Endpoint Profile   | Posture Status | Authentication Policy A        | Authorization Policy         |
|                  |           | May 29, 2024 09:08:48.798 PM | ٠             | ò       | isetest           | 52:54:00:17:68:FA | Ubuntu-Workstation | Compliant      | Firewall Posture >> Default Fi | irewall Posture >> Compliant |
|                  |           | May 29, 2024 09:08:48.798 PM |               | ò       |                   | 52:54:00:17:6B:FA |                    | Compliant      | Firewall Posture Fi            | irewall Posture >> Compliant |
|                  |           | May 29, 2024 09:08:13.570 PM |               | à       | isetest           | 52:54:00:17:6B:FA | Ubuntu-Workstation | Pending        | Firewall Posture >> Default Fi | irewall Posture >> Unknown   |

Verify\_ISE\_LiveLog

第四步:通过SSH或控制台导航至FTD CLI。

#### <#root>

>

>

```
system support diagnostic-cli
```

Attaching to Diagnostic CLI ... Press 'Ctrl+a then d' to detach. Type help or '?' for a list of available commands.

ftdv741>

enable

Password: ftdv741# ftdv741#

show vpn-sessiondb detail anyconnect

```
Session Type: AnyConnect Detailed
```

```
Username : isetest Index : 33
Assigned IP : 192.168.6.30 Public IP : 192.168.10.13
Protocol : AnyConnect-Parent SSL-Tunnel DTLS-Tunnel
License : AnyConnect Premium
Encryption : AnyConnect-Parent: (1)none SSL-Tunnel: (1)AES-GCM-128 DTLS-Tunnel: (1)AES-GCM-256
Hashing : AnyConnect-Parent: (1)none SSL-Tunnel: (1)SHA256 DTLS-Tunnel: (1)SHA384
Bytes Tx : 51596 Bytes Rx : 17606
Pkts Tx : 107 Pkts Rx : 136
Pkts Tx Drop : 0 Pkts Rx Drop : 0
Group Policy : posture_gp Tunnel Group : posture_vpn
Login Time : 14:02:25 UTC Fri May 31 2024
Duration : 0h:00m:55s
Inactivity : 0h:00m:00s
VLAN Mapping : N/A VLAN : none
Audt Sess ID : cb007182000210006659d871
Security Grp : none Tunnel Zone : 0
AnyConnect-Parent Tunnels: 1
SSL-Tunnel Tunnels: 1
DTLS-Tunnel Tunnels: 1
AnyConnect-Parent:
Tunnel ID : 33.1
Public IP : 192.168.10.13
Encryption : none Hashing : none
TCP Src Port : 59180 TCP Dst Port : 443
Auth Mode : userPassword
Idle Time Out: 30 Minutes Idle TO Left : 29 Minutes
Client OS : linux-64
Client OS Ver: Ubuntu 22.04 LTS 22.04 (Jammy Jellyfish)
```

Client Type : AnyConnect Client Ver : Cisco AnyConnect VPN Agent for Linux 5.1.3.62 Bytes Tx : 6364 Bytes Rx : 0 Pkts Tx : 1 Pkts Rx : 0 Pkts Tx Drop : 0 Pkts Rx Drop : 0 SSL-Tunnel: Tunnel ID : 33.2 Assigned IP :192.168.6.30 Public IP : 192.168.10.13 Encryption : AES-GCM-128 Hashing : SHA256 Ciphersuite : TLS\_AES\_128\_GCM\_SHA256 Encapsulation: TLSv1.3 TCP Src Port : 59182 TCP Dst Port : 443 Auth Mode : userPassword Idle Time Out: 30 Minutes Idle TO Left : 29 Minutes Client OS : Linux\_64 Client Type : SSL VPN Client Client Ver : Cisco AnyConnect VPN Agent for Linux 5.1.3.62 Bytes Tx : 6364 Bytes Rx : 498 Pkts Tx : 1 Pkts Rx : 6 Pkts Tx Drop : 0 Pkts Rx Drop : 0 Filter Name : #ACSACL#-IP-PERMIT\_ALL\_IPV4\_TRAFFIC-57f6b0d3 DTLS-Tunnel: Tunnel ID : 33.3 Assigned IP :192.168.6.30 Public IP : 192.168.10.13 Encryption : AES-GCM-256 Hashing : SHA384 Ciphersuite : ECDHE-ECDSA-AES256-GCM-SHA384 Encapsulation: DTLSv1.2 UDP Src Port : 56078 UDP Dst Port : 443 Auth Mode : userPassword Idle Time Out: 30 Minutes Idle TO Left : 29 Minutes Client OS : Linux\_64 Client Type : DTLS VPN Client Client Ver : Cisco AnyConnect VPN Agent for Linux 5.1.3.62 Bytes Tx : 38868 Bytes Rx : 17108 Pkts Tx : 105 Pkts Rx : 130 Pkts Tx Drop : 0 Pkts Rx Drop : 0 Filter Name : #ACSACL#-IP-PERMIT\_ALL\_IPV4\_TRAFFIC-57f6b0d3

#### 故障排除

本部分提供了可用于对配置进行故障排除的信息。

对于终端安全评估流程和思科安全客户端和ISE故障排除,请检查CCO<mark>文档ISE终端安全评估样式比较高级版和2.2后版本</mark>以及<u>ISE会</u> 话管理和终端安全评估故障排除</u>。

相关信息

- <u>思科身份服务引擎管理员指南,版本3.3</u>
- 思科技术支持和下载

# 关于此翻译

思科采用人工翻译与机器翻译相结合的方式将此文档翻译成不同语言,希望全球的用户都能通过各 自的语言得到支持性的内容。

请注意:即使是最好的机器翻译,其准确度也不及专业翻译人员的水平。

Cisco Systems, Inc. 对于翻译的准确性不承担任何责任,并建议您总是参考英文原始文档(已提供 链接)。